**INGRAM MICRO** 

# Cisco ASA 5500 LAB Guide

Ingram Micro 4/1/2009

The following LAB Guide will provide you with the basic steps involved in performing some fundamental configurations on a Cisco ASA 5500 series security appliance.

# **Table of Contents**

| Initial Configuration Command Line Dialogue        | Page 03 |
|----------------------------------------------------|---------|
| Restoring the ASA to Factory Default Configuration | Page 07 |
| Exploring ASDM                                     | Page 09 |
| Initial ASA Configuration                          | Page 11 |
| Configuring the 8 Port Switch                      | Page 22 |
| Configuring NAT                                    | Page 24 |
| Configuring the Firewall                           | Page 30 |
| Web Filtering                                      | Page 35 |
| Configuring Site to Site VPN                       | Page 40 |
| Remote Access VPN                                  | Page 46 |
| Easy VPN Remote                                    | Page 54 |

### **Initial Configuration Command Line Dialogue**

When the ASA does not have a preexisting configuration, you will have the option to set up an initial configuration by following a set of interactive commands. Start the ASA, and when it is finished booting you will see the initial configuration dialogue script.

Select yes by hitting enter to configure the ASA via interactive prompts.

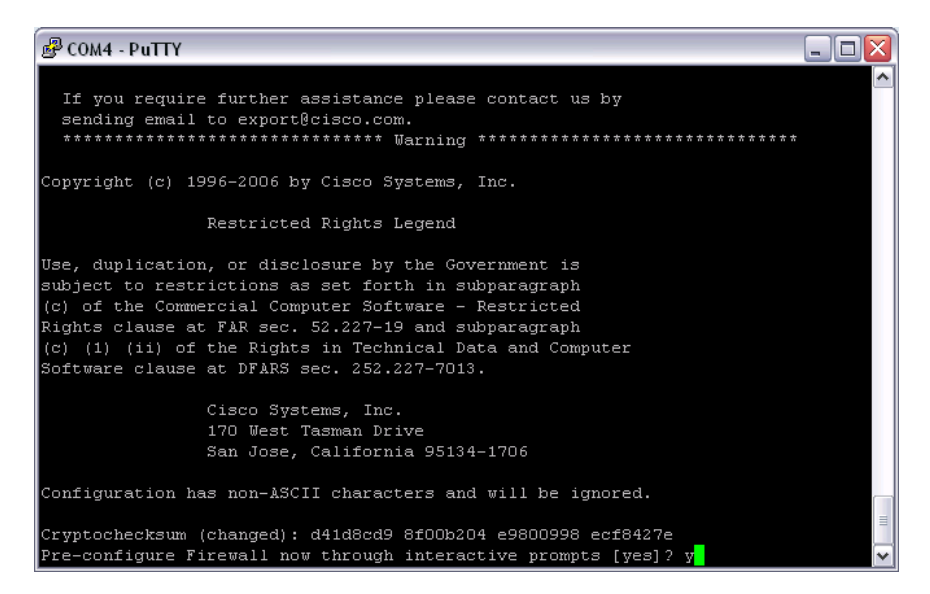

There are two options when configuring the firewall mode: routed and transparent. Traditionally, a firewall is a routed hop and acts as a default gateway for hosts that connect to one of its screened subnets. A transparent firewall, on the other hand, is a Layer 2 firewall that acts like a "bump in the wire" and is not seen as a router hop to connected devices. The security appliance connects the same network on its inside and outside interfaces. Because the firewall is not a routed hop, you can easily introduce a transparent firewall into an existing network; IP readdressing is unnecessary. In routed mode, the security appliance can perform NAT between connected networks, and can use OSPF or RIP.

Select "transparent" as the firewall mode for this portion of the lab.

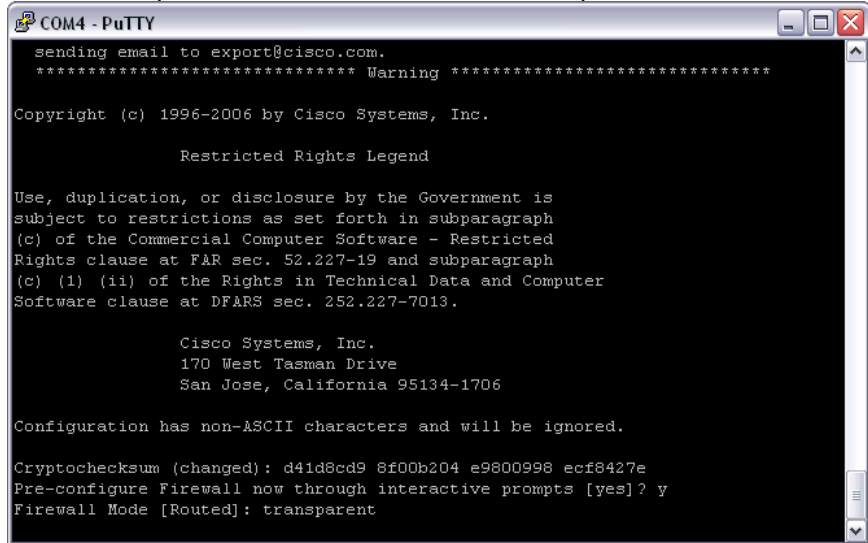

For security reasons and for remote access to the ASA, you will need to configure a password for the appliance. This password will be the Privileged Exec level password for the appliance.

Configure the password and allow password recovery.

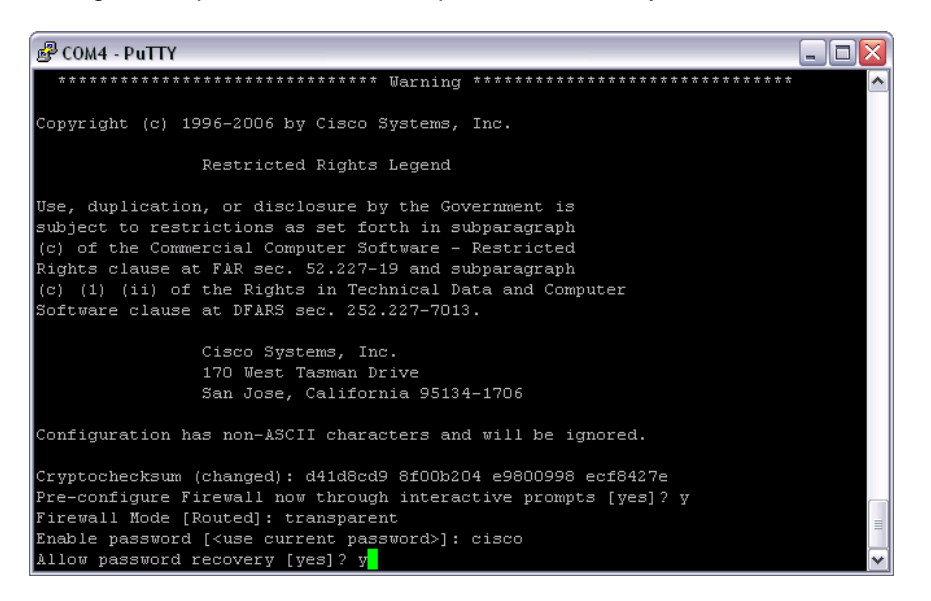

Configure the time and date settings for the appliance. The correct time is an important factor for Syslog time stamps, certificate time stamps, logging of audit and messaging data, etc.

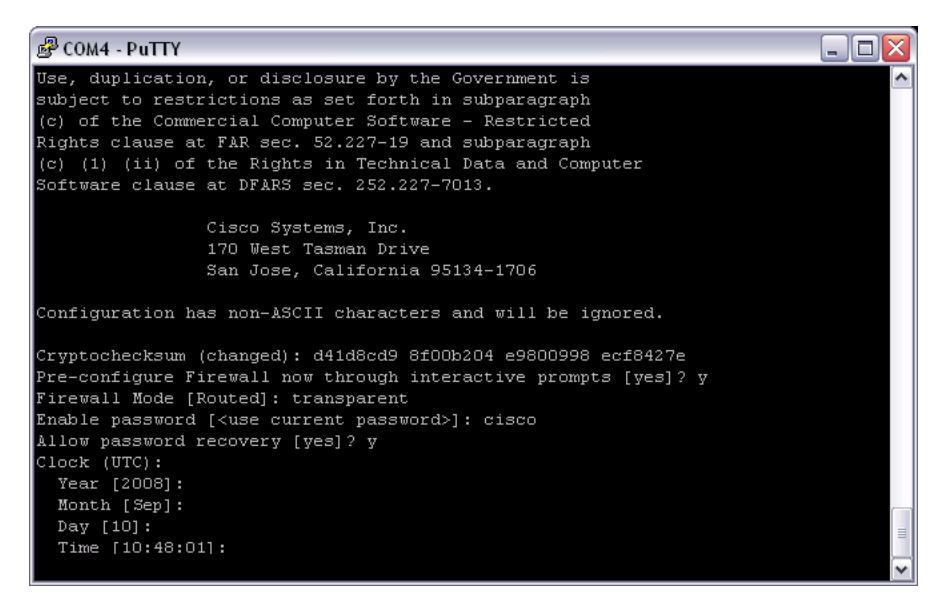

Configure the IP address and network mask of the management interface. Give the ASA a hostname and domain. Configure the IP address of the management station. For this lab, we are configuring the following:

Management IP Address: 10.10.10.1 Management Network Mask: 255.255.255.0 Host Name: ASALab Domain: Pod1 IP Address of Host Running Device Manager: 10.10.10.100\* \* It is important to ensure that you statically assign the IP address of your device management station to reflect this setting.

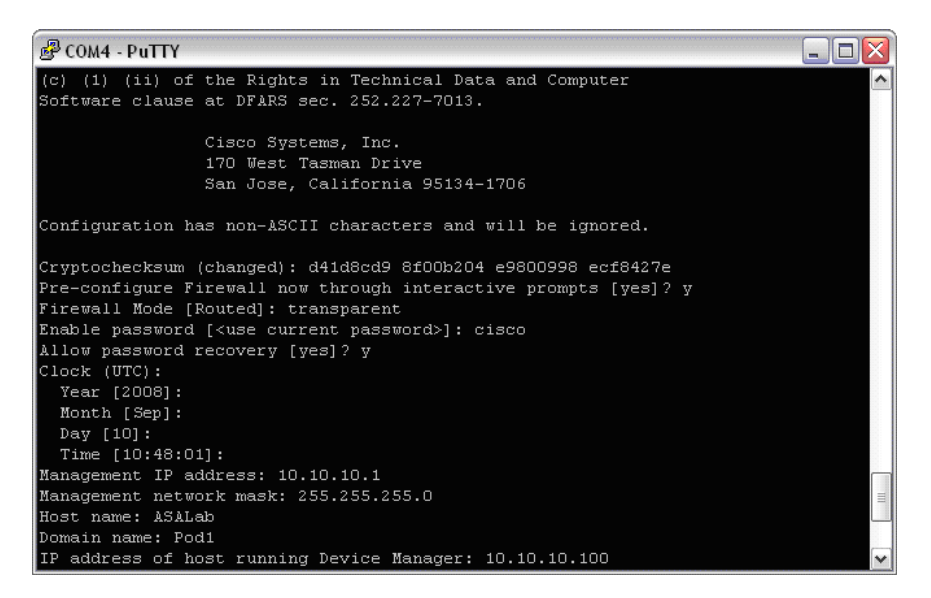

Verify and write to flash.

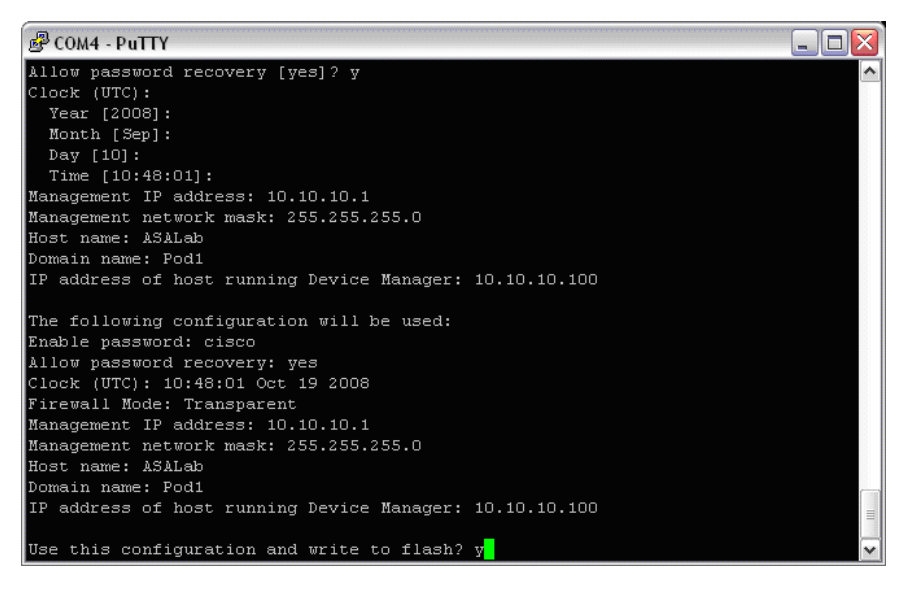

You will notice that the security level of the inside interface is set by default. This is actually setting the security level of VLAN 1, and not a specific interface.

You will also notice that the HTTP server has not been enabled on the appliance. In order to connect to the ASA via ASDM, the HTTP server will need to be enabled.

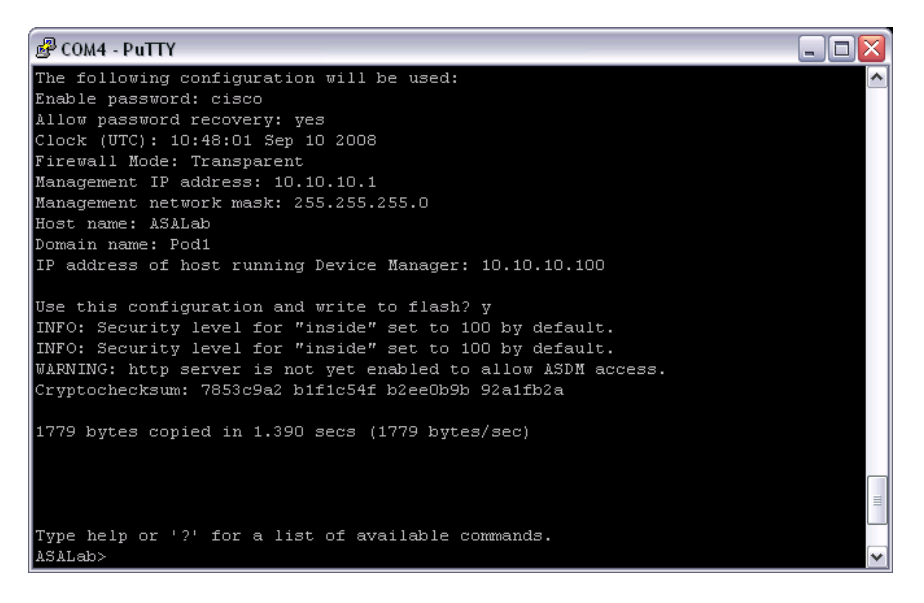

Enter Privileged Exec mode and enable the HTTP server by entering the *http server enable* command.

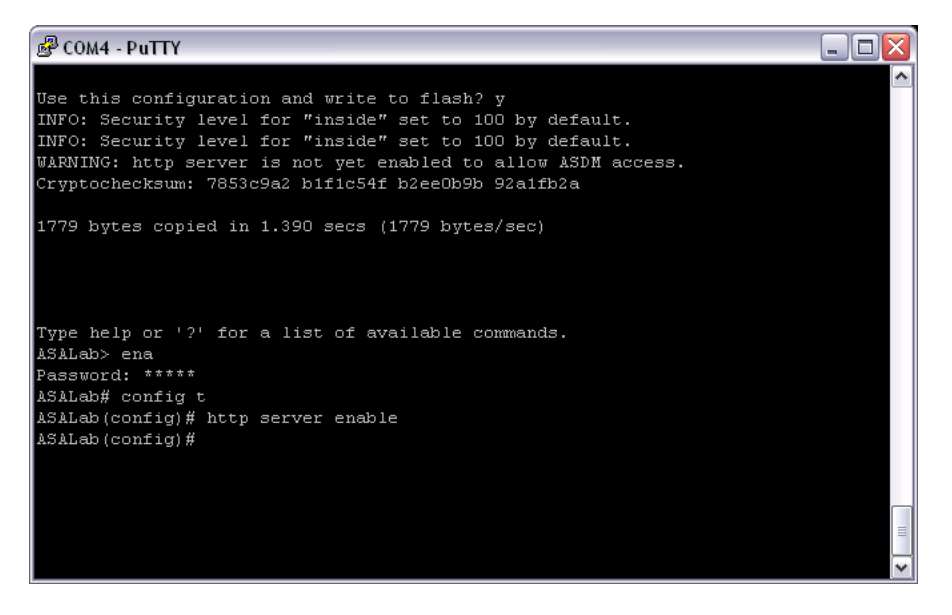

From here, you can continue to configure the ASA 5505 from the command line. It is not necessary to go through the initial configuration dialogue every time you set up an ASA. If you like, you can opt out of the script by entering "*no*" when you're asked if you want to configure the firewall through interactive prompts.

Because we want to continue the lab by configuring the ASA from ASDM, we will want to restore the factory default configuration.

# **Restoring the ASA to Factory Default Configuration**

The ASA 5505 is shipped with a factory default configuration, which consists of the following:

- An inside VLAN 1 interface that includes the Ethernet 0/1 through 0/7 switch ports. The VLAN 1 IP address and mask are 192.168.1.1 and 255.255.255.0.
- An outside VLAN 2 interface that includes the Ethernet 0/0 switch port. VLAN 2 derives its IP address using DHCP.
- A default route derived from DHCP.
- All inside IP addresses are translated when accessing the outside using interface PAT.
- By default, inside users can access the outside with an access list, and outside users are prevented from accessing the inside.
- The DHCP server is enabled on the security appliance, so a PC connecting to the VLAN 1 interface receives an address between 192.168.1.2 and 192.168.1.254.
- The HTTP server is enabled for ASDM and is accessible to users on the 192.168.1.0 network.

If you need to revert back to these changes after a configuration, you can do so by entering the *configure factory-default* command.

Reset the ASA to factory default by entering Configuration mode and entering the *configure factory-default* command.

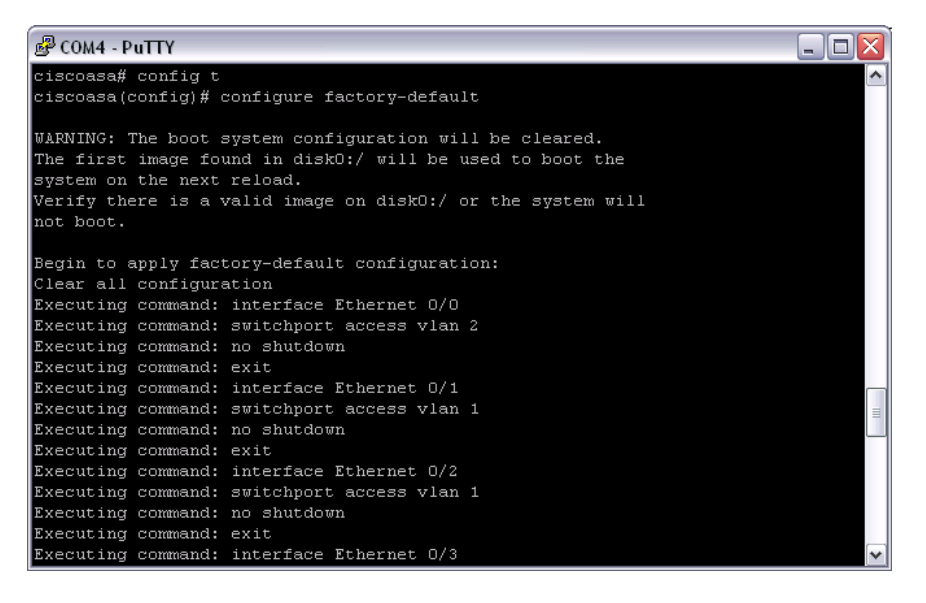

You can then save the configuration by entering the *write memory* command, or by entering the *reload* command and selecting the *yes* option to save the changed configuration.

Save the configuration and reload the ASA.

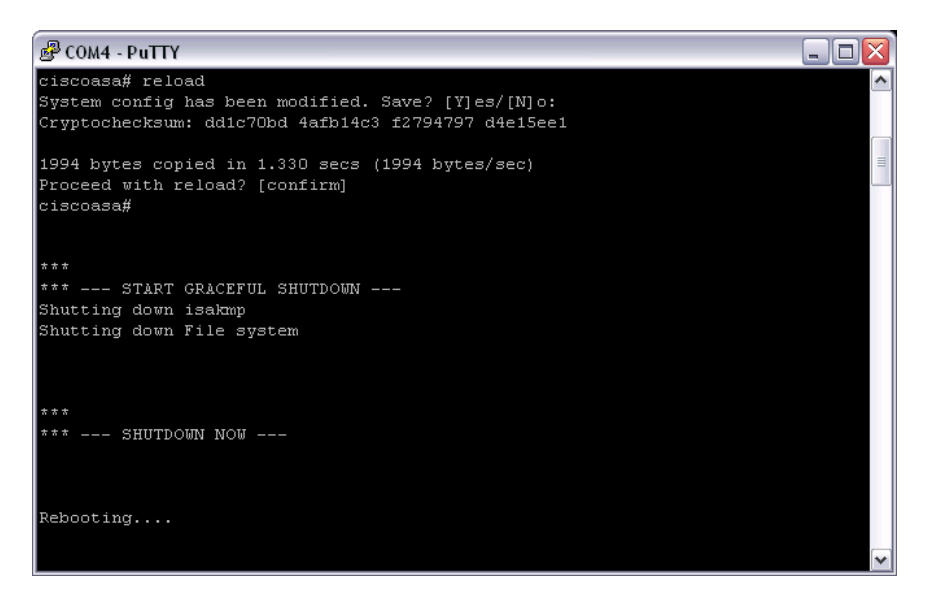

Now that the default configuration has been restored to the ASA, we will begin configuration from ASDM.

# **Exploring ASDM**

Plug your laptop into one of the E0/1 - E0/7 switch ports on the ASA, and set your network adapter to obtain an IP address via DHCP. If you are running wireless, you may need to turn off your wireless adapter to avoid any routing table conflicts on your laptop.

Launch the Cisco Adaptive Security Device Manager from Start > Programs.

When ASDM loads, connect to the default IP address of the appliance (192.168.1.1). By default, the username is blank and the password is *cisco*.

Accept the security certificate by selecting Always in the Security Warning dialogue box.

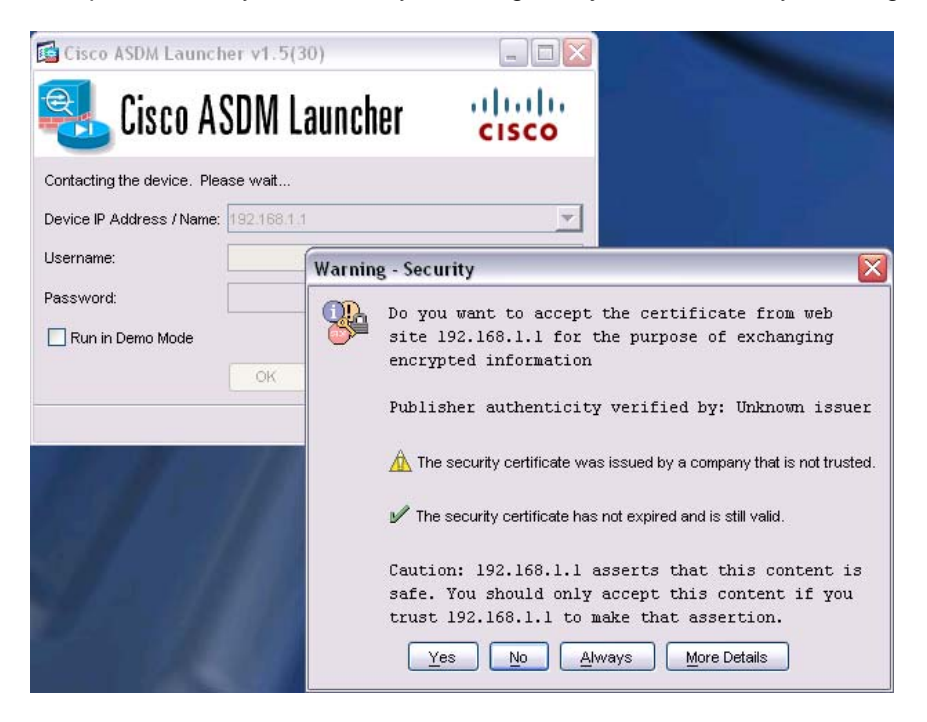

When ASDM loads, you will be brought to the Home screen of the application.

| 🔂 Cisco ASDM 5.2 for ASA - 192.168.1.1                                                                                                    | -                                                                                                    |            |
|----------------------------------------------------------------------------------------------------|----------------------------------------------------------------------------------------------------|------------|
| <u>File Options Tools Wizards Help</u>                                                                                                    | Search: Find -                                                                                        | 1          |
| Home Configuration Monitoring Back Forward Packet Trac                                                                                                    | icer Refresh Save Help                                                                                | sco        |
| Device Information                                                                                                    | Interface Status                                                                                      |            |
| General License<br>Host Name: ciscoasa.default.domain.invalid                                                                                                    | Interface IP Address/Mask Line Link Kbp<br>inside 192.168.1.1/24 Oup Oup 4                            | s          |
| ASA Version:     7.2(2)     Device Uptime:     0d 2h 24m 35s       ASDM Version:     5.2(2)     Device Type:     ASA 5505       Firewall Mode:     Routed     Context Mode:     Single       Total Flash:     128 MB     Total Memory:     256 MB                                                                                                    | Select an interface to view input and output Kbps                                                     |            |
| VPN Tunnels<br>IKE: 0 IPSec: 0 WebVPN: 0 SVC: 0                                                                                                    | Traffic Status<br>Connections Per Second Usage                                                        |            |
| CPU Usage (percent)<br>7%<br>14:49:28<br>14:49:28<br>CPU Usage (percent)<br>100<br>100<br>100<br>100<br>100<br>100<br>100<br>10                                                                                                    | 1.5<br>0<br>14:49:38<br>■ UDP: 0<br>• UDP: 0<br>• TCP: 0<br>• Outside' Interface Traffic Usage (Kbps) |            |
| Memory         Memory         Second Second S | Interface is down.                                                                                    |            |
| ASDM logging is disabled. To enable ASDM logging                                                                                                    | Configure ASDM System<br>g with informational level, click the button below.<br>a Logging             | Filters –  |
| Device configuration loaded successfully.                                                                                                    | <admin> 15 🐻 🖼 🙆 09/10/08 2:49</admin>                                                                | :28 PM UTC |

Along the top, you will see the following buttons:

- Home brings you to the main ASDM screen. From here you will have a general overview of the device including device information, license information, interface status, VPN tunnel information, system resource status, traffic status, and recent Syslog messages.
- Configuration brings you to the configuration screen of ASDM. From here you will have the option to configure interfaces, security policies, NAT, VPN, Cisco Secure Desktop, routing, and global options. You will also have access to various configuration wizards.
- **Monitoring** Brings you to the device monitoring screen. From here you can monitor interfaces, routing, VPN, security properties, and access logs.
- **Back** brings you back one navigation screen.
- **Forward** brings you forward one navigation screen.
- **Packet Tracer** Allows you to specify interfaces and trace packets as they traverse the device.
- **Refresh** Loads the current configuration from the device.
- **Save** Saves the current configuration to the device.
- Help Gives you access to a TAC database of configuration information.

At this time, spend time navigating ASDM to become familiar with the screens and available options.

# **Initial ASA Configuration**

Now that we are familiar with ASDM, we'll spend some time using the application to configure the appliance.

Because the configuration is presently set to factory default, there are some basic configuration changes that need to be made. We will set up the basic configuration from the Startup Wizard.

From ASDM, click Wizards > Startup Wizard

|      | Cisco ASD   | M 5.2              | for ASA                  | - 192             | .168.1.1              |           |                  |
|------|-------------|--------------------|--------------------------|-------------------|-----------------------|-----------|------------------|
| File | Options     | Tools              | Wizards                  | Help              |                       |           |                  |
|      | ổ<br>Home   | Con                | <u>S</u> tartuj<br>⊻PN V | oVViza<br>√izard. | rd                    |           | rd Packet Tracer |
|      | Device Info | ormatio<br>License | High A                   | vailabi           | lifty and Scalability | Wizard    |                  |
|      | Host Nam    | e:                 | ciscoas                  | a.defa            | ult.domain.inva       | lid       |                  |
|      | ASA Vers    | sion:              | 7.2(2)                   |                   | Device Uptime         | e Od 3h 1 | 0m 15s           |
|      | ASDM Ve     | rsion:             | 5.2(2)                   |                   | Device Type:          | ASA 55    | 05               |
|      | Firewall M  | lode:              | Routed                   |                   | Context Mode          | Single    |                  |
|      | Total Flash | h:                 | 128 MB                   |                   | Total Memory:         | 256 MB    |                  |

**Step 1** will ask you if you would like to modify the existing configuration, or if you would like to reset the appliance to factory default.

Since we've already set the box to factory default, we will proceed by selecting the *Modify Existing Configuration* option. When you are done, click *Next*.

**Step 2** will ask us to provide a hostname, domain name, and Privileged Exec level passwords for the appliance.

Enter the following information: Hostname – *ASALab* Domain – *Pod1* 

Since the default password is *cisco*, we will not be changing it in this lab.

The hostname is the name used to identify the appliance. It will appear in the command line prompt.

The domain name will be appended to all unqualified domain names.

When you've entered the information, click Next.

| 🖆 Cisco ASDM 5.2 for ASA - 192.168.1.1 - Startup Wizard |                                                                                                  |                                                                  |                                                     | X                                                 |     |
|---------------------------------------------------------|--------------------------------------------------------------------------------------------------|------------------------------------------------------------------|-----------------------------------------------------|---------------------------------------------------|-----|
| Startup Wizard                                          | Basic Configuration (Step                                                                        | 2 of 17)                                                         |                                                     |                                                   |     |
| KE                                                      | Enter the host name and th<br>(ISP) requires that your hos<br>by the ISP as the host name        | e domain name<br>st uses DHCP,<br>e of the ASA.                  | e of the ASA. If your int<br>you may need to use th | ernet Service Provider<br>ne device name supplied |     |
| S ST                                                    | ASA Host Name:                                                                                   | ASALab                                                           |                                                     |                                                   |     |
|                                                         | Domain Name:                                                                                     | Pod1                                                             |                                                     |                                                   |     |
|                                                         | Privileged Mode (Enable)<br>The privileged mode (e<br>ASDM or the Command<br>✔ Change privileged | Password —<br>nable) passwo<br>I Line Interface<br>mode (enable) | ord is required to admin<br>(CLI).<br>password      | ister the ASA using                               |     |
|                                                         | Old Password:                                                                                    |                                                                  |                                                     |                                                   |     |
| TH                                                      | New Password:                                                                                    |                                                                  | ****                                                |                                                   |     |
|                                                         | Confirm New Pass                                                                                 | word:                                                            | *****                                               |                                                   |     |
|                                                         | L                                                                                                |                                                                  |                                                     |                                                   |     |
|                                                         |                                                                                                  |                                                                  | < Back Next > Fi                                    | nish Cancel Hel                                   | a a |

Step 3 will ask you if you would like to configure an Auto Update Server.

The Auto Update specification allows the Auto Update server to either push configuration information to the security appliance, or to pull configuration information by causing the security appliance to periodically poll the Auto Update server. The Auto Update server can also send a command to the security appliance to send an immediate polling request at any time.

For the purpose of this lab, we will not be configuring an Auto Update Server. Click *Next* to continue.

Step 4 will ask you to configure the Outside interface.

The Outside interface is the untrusted interface that connects to the Internet, and is identified by the VLAN a particular interface belongs to. Untrusted interfaces are assigned a security level of 0. By default, the ASA 5505's configuration specifies that VLAN 2 is an untrusted VLAN with a security level of 0, and applies these settings to E0/0. Verify the settings are correct and that the Outside interface is configured to accept an IP address via DHCP, and then click next.

| 📴 Cisco ASDM 5.2 for AS | A - 192.168.1.1 - Startup Wiza                                                                                                    | ard 🛛 🔀                                                                                                    |
|-------------------------|----------------------------------------------------------------------------------------------------|----------------------------------------------------------------------------------------------------|
| Startup Wizard          | Internet (Outside) VLAN Configu                                                                                                    | ration (Step 4 of 17)                                                                                                    |
| A TEL                   | Select Internet (Outside) VLAN<br>You must specify a VLAN interfa<br>will be asked to allocate switch p<br>an existing VLAN interface or cre | ace which will be used to connect to Internet. Later you<br>borts to this VLAN interface. You can either choose from<br>eate a new VLAN interface. |
| 1 h los                 | Choose a VLAN                                                                                                    | vlan2                                                                                                    |
|                         | ◯ Create new VLAN                                                                                                    |                                                                                                    |
| and a second            | Enable interfa                                                                                                    | ce                                                                                                    |
| FILTE THE               | Interface Name:                                                                                                    | outside Security Level: 0                                                                                                    |
|                         | IP Address                                                                                                    |                                                                                                    |
| THUM                    | <ul> <li>Use DHCP</li> </ul>                                                                                                    |                                                                                                    |
| TTT                     | ☑ Obtain default route                                                                                                    | using DHCP                                                                                                    |
| - 1-1-                  | OUse the following IP address                                                                                                    |                                                                                                    |
| A                       | IP Address:                                                                                                    | 255.255.255.255                                                                                                    |
|                         | Subnet Mask:                                                                                                    | 255.255.255.255                                                                                                    |
|                         |                                                                                                    |                                                                                                    |
|                         |                                                                                                    | < Back Next > Finish Cancel Help                                                                                                    |

Step 5 will ask you to configure the Inside interface.

Inside interfaces are the trusted interfaces belonging to your network, and are also identified by the VLAN a particular interface belongs to. Trusted interfaces are assigned a security level of 100. By default, the ASA 5505's configuration specifies that VLAN 1 is a trusted VLAN with a security level of 100, and applies these settings to interfaces E0/1 - E0/7. Verify the settings are correct and that the Inside interface is configured to have an IP address of 192.168.1.1 with a mask of 255.255.255.0.

| 📴 Cisco ASDM 5.2 for AS/ | A - 192.168.1.1 - Startup Wizard 🛛 🛛 🛛 🕅                                                                                                    |
|--------------------------|----------------------------------------------------------------------------------------------------|
| Startup Wizard           | Business (Inside) VLAN Configuration (Step 5 of 16)                                                                                                    |
| A B L                    | Select Business (Inside) VLAN<br>You must specify a VLAN interface which will be used to connect to Business. Later you<br>will be asked to allocate switch ports to this VLAN interface. You can either choose from<br>an existing VLAN interface or create a new VLAN interface. |
| and the second           | Choose a VLAN     Vlan1                                                                                                    |
|                          | Create new VLAN 3                                                                                                    |
| and the second           | Enable interface                                                                                                    |
| THE THE                  | Interface Name: inside Security Level: 100                                                                                                    |
|                          | Address     Use PPPoE                                                                                                    |
| THUM                     | O Use DHCP                                                                                                    |
| T                        | Obtain default route using DHCP                                                                                                    |
| The                      | O Use the following IP address                                                                                                    |
| A                        | IP Address: 192.168.1.1                                                                                                    |
| Co Un                    | Subnet Mask: 255.255.0                                                                                                    |
|                          |                                                                                                    |
|                          | < Back Next > Finish Cancel Help                                                                                                    |

NOTE: I've found IP address configuration in the startup wizard to be a bit finicky. If you change the IP address of the Inside VLAN, you will lose connectivity to ASDM. What you will need to do is statically assign an IP address to your network adapter, and then go in to CLI and change the address of the HTTP server using this command:

ASA(config)#http [IP address] [subnet mask] inside

Step 6 will ask you to configure a DMZ.

Since both default VLANs have been assigned to the Outside and Inside interfaces, we will need to create a new VLAN. Accept the default VLAN of *3*, and then *enable* the interface by clicking the radio button. Accept the default security level of 50. Security levels will be discussed in the next few steps.

Assign the DMZ an IP address of 172.16.1.1 with a mask of 255.255.255.0.

Verify your settings and click Next.

| 📴 Cisco ASDM 5.2 for AS/ | 192.168.1.1 - Startup Wizard 🛛 🛛 🔀                                                                                                    |
|--------------------------|----------------------------------------------------------------------------------------------------|
| Startup Wizard           | Home (dmz) VLAN Configuration (Step 6 of 15)                                                                                                    |
| HE                       | Select Home (dmz) VLAN<br>You must specify a VLAN interface which will be used to connect to Home. Later you will<br>be asked to allocate switch ports to this VLAN interface. You can either choose from an<br>existing VLAN interface or create a new VLAN interface. |
| 10 4X                    | Choose a VLAN VLAN Interface left in the                                                                                                    |
|                          | Create new VLAN     3     device. You must create a     new VLAN interface.)                                                                                                    |
| and a second             | Enable interface                                                                                                    |
| THE THE                  | Interface Name: dmz Security Level: 50                                                                                                    |
|                          | Use PPPoE                                                                                                    |
| THUM                     | O Use DHCP                                                                                                    |
| TIT                      | Obtain default route using DHCP                                                                                                    |
| TITI                     | Use the following IP address                                                                                                    |
| A                        | IP Address: 172.16.1.1                                                                                                    |
|                          | Subnet Mask: 255.255.0                                                                                                    |
|                          |                                                                                                    |
|                          | < Back Next > Finish Cancel Help                                                                                                    |

Step 7 will ask you to configure additional switch ports.

On this screen, you will see which switch ports belong to which VLANs. Here you can add or remove interfaces under each configured VLAN.

You should notice that VLAN 3, which is our newly created DMZ VLAN, does not have any interfaces assigned to it. Select interface *E0/1*, and assign it to *VLAN 3* (the DMZ VLAN).

Click *Next* when you are done.

| 😼 Cisco ASDM 5.2 for AS | - 192.168.1.1 - Startup Wizard 🛛 🛛 👔                                                                                                    |
|-------------------------|----------------------------------------------------------------------------------------------------|
| Startup Wizard          | Switch Port Allocation (Step 7 of 14)                                                                                                    |
| 10/200                  | Allocate Switch Ports for your Internet (Outside) VLAN <vlan2></vlan2>                                                                                                    |
|                         | Available Ports Allocated Ports                                                                                                    |
| K VAV                   | Ethernet0/1 Add >> Ethernet0/0                                                                                                    |
|                         | Ethernet0/2                                                                                                    |
| 1 hours                 | Ethernet0/3                                                                                                    |
|                         | Ethernet0/4                                                                                                    |
|                         | Ethernet0/5                                                                                                    |
| E a m                   | Allocate Switch Ports for your Business (Inside) VLAN <vlan1></vlan1>                                                                                                    |
| Ferting Ve              | Allocated Ports                                                                                                    |
| -1-1-                   | Ethernet0/4                                                                                                    |
|                         | << Remove Ethernet0/5                                                                                                    |
| LINING                  | Ethernet0/6                                                                                                    |
|                         | Ethernet0/7                                                                                                    |
|                         | Allocate Switch Ports for your Home (dmz) VLAN <vlan3>          Available Ports       Add &gt;&gt;         Ethernet0/0       Add &gt;&gt;         Ethernet0/2       I         Ethernet0/4          Ethernet0/4</vlan3> |
|                         | < Back Next > Finish Cancel Help                                                                                                    |

Step 8 will ask you to set up the General Interface Configuration.

In the ASA 5505's default configuration, the DMZ is seen as a home network, with the Outside interface being the Internet connection, and the Inside interface a business network. By design, an interface with a high security level can communicate down to an interface with a lower security level, but not vice versa.

The default security level for the DMZ is 50. This means that the Inside interface (security level of 100) can initiate communication to the DMZ and the Outside interface (security level of 0), the DMZ can initiate communication to the Outside interface but not the Inside interface, and the Outside interface cannot initiate communication to either the Inside interface or the DMZ.

On the General Interface Configuration you can control how interfaces with different security level interact.

Check the options to enable traffic between 2 or more interfaces with the same security level, and to enable traffic between 2 or more hosts connected to the same interface.

Restricted traffic is not an optional configuration. If you only have a restricted license, you must restrict from one interface to any of the other interfaces. Typically, this is the traffic from the DMZ to the inside interface, but any pair can be chosen. The Restrict Traffic area fields are hidden if you have a full license or if the device is in transparent mode. Restrict traffic from *VLAN 3* to *VLAN 1*.

When you are complete, click Next.

| 📴 Cisco ASDM 5.2 for ASA | 192.168.1.1 - Startup Wizard                                                                                                    | X |
|--------------------------|----------------------------------------------------------------------------------------------------|---|
| Startup Wizard           | General Interface Configuration (Step 8 of 14)                                                                                                    |   |
|                          | Enable traffic between two or more interfaces with same security level Enable traffic between two or more hosts connected to the same interface   Restrict traffic   From interface:   vlan3 (dmz)   To interface:     vlan1 (inside) |   |
|                          | < Back Next > Finish Cancel Hel                                                                                                    | q |

Step 9 will ask you to configure static routes.

The static routes configured here will use the Outside interface to send all traffic to the next hop. If you want to configure a default route, you can set the IP address and network mask to 0.0.0.

For the lab, we will be configuring a default route.

Click the Add button.

| Interface Name:                                            | inside             | ~                                            |                               |                         |
|------------------------------------------------------------|--------------------|----------------------------------------------|-------------------------------|-------------------------|
| IP Address:                                                |                    | Mask:                                        |                               | ~                       |
| Gateway IP:                                                |                    | Metric:                                      | 1                             |                         |
| Options                                                    |                    |                                              |                               |                         |
| 100 C                                                      |                    |                                              |                               |                         |
| <ul> <li>None</li> </ul>                                   |                    |                                              |                               |                         |
| <ul> <li>None</li> <li>Tunneled (I</li> </ul>              | Jsed only for defa | ult route and metric v                       | will be set to                | 255)                    |
| None     Tunneled (I     Tracked                           | Jsed only for defa | ult route and metric v                       | vill be set to                | 255)                    |
| None     Tunneled (I     Tracked     TrackID:              | Jsed only for defa | ult route and metric v<br>ack IP Address/DNS | will be set to                | 255)                    |
| None     Tunneled (I     Tracked     Track.ID:     SLA.ID: | Jsed only for defa | uit route and metric v<br>ack IP Address/DNS | will be set to<br>Name:<br>Mo | 255)<br>nitoring Option |

Enter the following configuration options:

Interface Name: *Inside* IP Address: 0.0.0.0 Mask: 0.0.0.0 Gateway IP: *[variable depending on your gateway. I will be using 192.168.10.1]* Metric: 1 Options: *None* 

Click on OK, and then click Next.

Step 10 will ask you to configure a DHCP server.

In this step, we will configure the DHCP settings of the ASA server. Since we currently have no reason to change the settings, select the default values and click *Next*.

| 🔁 Cisco ASDM 5.2 for AS | 4 - 192.168.1.1 - Startup Wizard 🛛 🛛 🔀                                                                                                    |
|-------------------------|----------------------------------------------------------------------------------------------------|
| Startup Wizard          | DHCP Server (Step 10 of 14)                                                                                                    |
| A TOTAL                 | The ASA can act as a DHCP server and provide IP addresses to the hosts on your inside<br>network. To configure a DHCP server on an interface other than the inside interface, go to<br>Configuration > Properties > DHCP Services in the main ASDM window. |
| Stores and the          | ✓ Enable DHCP server on the inside interface                                                                                                    |
|                         | DHCP Address Pool                                                                                                    |
| 11                      | Starting IP Address: 192.168.1.2 Ending IP Address: 192.168.1.33                                                                                                    |
| Service In              |                                                                                                    |
| 124                     | DHCP Parameters                                                                                                    |
|                         | Enable auto-configuration                                                                                                    |
| THUM                    | DNS Server 1: DNS Server 2:                                                                                                    |
| THI                     | VMINS Server 1: VMINS Server 2:                                                                                                    |
| T                       | Lease Length: secs Ping Timeout: ms                                                                                                    |
|                         | Domain Name:                                                                                                    |
|                         |                                                                                                    |
|                         | < Back Next > Finish Cancel Help                                                                                                    |

**Step 11** will ask you to configure NAT/PAT.

At this time we will not be setting up Network Address Translation, but we will be configuring Port Address Translation. Verify the options to configure PAT are selected, and then click *Next*.

| 📴 Cisco ASDM 5.2 for AS/ | A - 192.168.1.1 - Startup Wizard 🛛 🕅                                                                                                    |
|--------------------------|----------------------------------------------------------------------------------------------------|
| Startup Wizard           | Address Translation (NAT/PAT) (Step 11 of 14)                                                                                                    |
| HE                       | Select Network Address Translation (NAT), if you want the source IP address to be chosen<br>from the global IP address pool. Select Port Address Translation (PAT), if you want the<br>source IP address to be the same for all outbound sessions. Select the first option, if you do<br>not want any inside addresses to be translated. |
| and the                  | This configuration permits all traffic from the inside interface to the outside interface.                                                                                                    |
|                          | Enable traffic through the firewall without address translation                                                                                                    |
| and the second           | O Use Network Address Translation (NAT)                                                                                                    |
| TAT ST                   | Starting Global IP Address:                                                                                                    |
|                          | Ending Global IP Address:                                                                                                    |
|                          | Subnet Mask (optional):                                                                                                    |
| THUM                     | ● Use Port Address Translation (PAT)                                                                                                    |
| TIT                      | <ul> <li>Use the IP address on the outside interface</li> </ul>                                                                                                    |
| TTTT                     | O Specify an IP address                                                                                                    |
| A                        | IP Address:                                                                                                    |
|                          | Subnet Mask (optional):                                                                                                    |
|                          |                                                                                                    |
|                          | < Back Next > Finish Cancel Help                                                                                                    |

Step 12 will ask you to configure administrative access.

Here you can configure an IP address range or a specific host for ASDM administrative permissions to the appliance.

If you want to maintain the appliance via ASDM, you will need to make sure the *Enable HTTP* server for HTTPS/ASDM access box is checked.

Check the box to enable *ASDM History Metrics*. History metrics will keep a history of various statistics, which can be displayed by ASDM on any Graph/Table. If you do not enable history metrics, you can only monitor statistics in real time. Enabling history metrics lets you view statistics graphs from the last 10 minutes, 60 minutes, 12 hours, and 5 days.

Accept the default IP range of 192.168.1.0 with a mask of 255.255.255.0, and click Next.

| 📴 Cisco ASDM 5.2 for ASA                                                                                        | 192.168.1.1                         | l - Startup W                      | izard                |                         |           |
|----------------------------------------------------------------------------------------------------|-------------------------------------|------------------------------------|----------------------|-------------------------|-----------|
| Startup Wizard                                                                                                  | Administrative                      | Access (Step                       | 12 of 14)            |                         |           |
| Print 1                                                                                                    | Specify the addro<br>HTTPS/ASDM, SS | esses of all host<br>3H or Telnet. | s or networks, which | are allowed to access A | ASA using |
| K VAV                                                                                                    | Туре                                | Interface                          | IP Address           | Mask                    | Add       |
| SAV /                                                                                                    | HTTPS/ASDM                          | inside                             | 192.168.1.0          | 255.255.255.0           |           |
| The second second second second second second second second second second second second second second second se |                                     |                                    |                      |                         | Edit      |
|                                                                                                    |                                     |                                    |                      |                         | Delete    |
|                                                                                                    |                                     |                                    |                      |                         |           |
|                                                                                                    |                                     |                                    |                      |                         |           |
|                                                                                                    |                                     |                                    |                      |                         |           |
| The Th                                                                                                    |                                     |                                    |                      |                         |           |
| - 6                                                                                                    | 🗹 Enable HTTP                       | server for HTTF                    | S/ASDM access        |                         |           |
|                                                                                                    | Disabling HT                        | IP server will pr                  | event HTTPS/ASDM a   | ccess to this ASA.      |           |
|                                                                                                    | 🔽 Enable ASDN                       | A history metrics                  |                      |                         |           |
|                                                                                                    |                                     |                                    | < Back               | lext > Finish Car       | cel Help  |

Step 13 will ask you to Configure Easy VPN.

We will not be configuring Easy VPN at this time, so click Next.

Step 14 will ask you to verify the configuration, and then send your changes to the ASA.

Click *Finish* when you have completed the verification.

When you are prompted for a username and password, use the following credentials: Username: *[blank]* Password: *cisco* 

These parameters were configured during the Startup Wizard.

To see the changes you've made, click Tools > Command Line Interface

| 5    | Cisco ASD   | M 5.2         | for ASA - '              | 192.16    | 8.1.1      |     |             |               |
|------|-------------|---------------|--------------------------|-----------|------------|-----|-------------|---------------|
| File | Options     | <u>T</u> ools | <u>W</u> izards <u>H</u> | lelp      |            | _   |             |               |
|      |             | Cor           | nmand Line In            | terface   |            | b   |             | - 🔿           |
|      | Home        | Pac           | ket Tracer               |           |            | ack | Forward     | Packet Tracer |
| Г    | Device Inf  | Pi <u>n</u> g | y                        |           |            |     |             |               |
|      | General     | Tra           | ceroute                  |           |            |     |             |               |
|      | General     | File          | Management               |           |            |     |             | 1             |
|      | Host Nam    | Upg           | grade Softwa             | re        |            |     |             |               |
|      | ASA Ver:    | Uple          | oad ASDM As              | sistant C | }uide…     | he: | 0d 5h 1m 15 | s             |
|      | ASDM Ve     | Sys           | stem <u>R</u> eload      |           |            | k   | ASA 5505    |               |
|      | Firewall N  | <u>A</u> SI   | DM Java Cons             | ole       |            | le: | Single      |               |
|      | Total Flash | h:            | 128 MB                   | 1         | lotal Memo | ry: | 256 MB      |               |

In the dialogue box, enter the command *sho run*. This will display the running configuration on the box.

| Command Line                                                                           | Interface                                                                                                    |                                                                      |                                                                                                    |                                |
|----------------------------------------------------------------------------------------|----------------------------------------------------------------------------------------------------|----------------------------------------------------------------------|----------------------------------------------------------------------------------------------------|--------------------------------|
| -Command Line Inter                                                                    | face                                                                                                    |                                                                      |                                                                                                    |                                |
| Type a command to<br>mark. For commands<br>the command and so<br>Configuration to Flas | be sent directly to the dev<br>s that would prompt for co<br>end it to the device. To ma<br>sh menu option to save the | ice. For comm<br>infirmation, add<br>ke the change:<br>configuration | and help, type a command followed by<br>d an appropriate noconfirm option as pa<br>s permanent, use the File > Save Runnir<br>to flash. | a question<br>rameter to<br>ng |
| <ul> <li>Single Line</li> </ul>                                                        | O Multiple Line                                                                                                    |                                                                      | Enable context sensitive help (?)                                                                                                    |                                |
| sho run                                                                                |                                                                                                    |                                                                      |                                                                                                    | ~                              |
|                                                                                        |                                                                                                    |                                                                      |                                                                                                    |                                |
| Response:                                                                              |                                                                                                    |                                                                      |                                                                                                    |                                |
| : Saved<br>:<br>ASA Version 7.                                                         | .2(2)                                                                                                    |                                                                      |                                                                                                    |                                |
| hostname ASALs                                                                         | аb                                                                                                    |                                                                      |                                                                                                    |                                |
| domain-name Po<br>enchle nessuo                                                        | odl<br>od 2KROphNIdi 2KVO                                                                                              | lengrente                                                            | a                                                                                                    |                                |
| names                                                                                  | ta zhrqiibwiai.zhio                                                                                                    | , encrypce.                                                          | -                                                                                                    |                                |
| 1                                                                                      |                                                                                                    |                                                                      |                                                                                                    |                                |
| interface Vlar                                                                         | 11                                                                                                    |                                                                      |                                                                                                    |                                |
| security-leve                                                                          | ≗<br>⊳1 100                                                                                                    |                                                                      |                                                                                                    |                                |
| ip address 19                                                                          | 92.168.1.1 255.255                                                                                                    | .255.0                                                               |                                                                                                    |                                |
| 1                                                                                      |                                                                                                    |                                                                      |                                                                                                    |                                |
| interfore Vier                                                                         | n?                                                                                                    |                                                                      |                                                                                                    |                                |
|                                                                                        | Send                                                                                                    |                                                                      | Clear Response                                                                                                    |                                |
|                                                                                        | Clos                                                                                                    | :e                                                                   | Help                                                                                                    |                                |

You have now completed the Startup Wizard.

# **Configuring The 8 Port Switch**

The ASA 5505 supports a built in switch. There are two different kinds of interfaces you will need to configure:

- 1. **Physical interfaces** The 5505 has eight switch ports, two of which are PoE ports. This switching is done in hardware at layer 2.
- 2. Logical VLAN interfaces The 5505 supports a variable number of VLANs depending on your license and the firewall mode. If you're operating in transparent mode, you have a maximum of 2 allowable VLANs. If you are operating in routed mode, you can configure up to 3 VLANs with the Base license, and 20 VLANs with the Security Plus License.

If you are unsure of which license you have, click the *Home* button on the navigation pane, and click the *License* tab.

| 🗟 Cisco ASDN                           | 15.2 for AS                                             | A - 192.168            | 3.1.1              |               |                |                    |                                           |                                        |                                                  |             |                         |
|----------------------------------------|---------------------------------------------------------|------------------------|--------------------|---------------|----------------|--------------------|-------------------------------------------|----------------------------------------|--------------------------------------------------|-------------|-------------------------|
| ile Options ]                          | ools <u>W</u> izards                                    | s <u>H</u> elp         |                    |               |                |                    | Search:                                   |                                        |                                                  | Find 👻      |                         |
| ्री<br>Home                            | Configuration                                           | Monitorin              | g Back             | Forward       | Racket Trace   | Refresh            |                                           | <b>?</b><br>Help                       |                                                  |             | cisco                   |
| Device Infor                           | mation                                                  |                        |                    |               |                | Interface Stat     | tus                                       |                                        |                                                  |             |                         |
| General Li                             | cense                                                   |                        |                    |               |                | Interface          | IP Addre                                  | ess/Mask                               | Line                                             | Link        | Kbps                    |
| Encryption                             | 3DES-AE                                                 | s                      | Inside Hosts:      | 10            |                | dmz                | no ip ad                                  | ldress                                 | 😑 down                                           | 😑 down      | 0                       |
| Enilouper                              | Dicabled                                                |                        | VDN Deers          | 40            |                | inside             | 192.168                                   | 3.1.1/24                               | 🖸 up                                             | 🖸 up        | 4                       |
| VLANs:                                 | 3, DMZ R                                                | ,<br>testricted        | Max Physical       | Biesblad      |                | outside            | 192.168                                   | 3.10.2/24                              | 📟 down                                           | 😑 down      | 0                       |
| License:                               | Base                                                    |                        | Entrainingenso.    | Disabled      |                |                    |                                           |                                        |                                                  |             |                         |
| WebVPN Pe                              | eers: 2                                                 |                        | Trunk Ports:       | 0             |                | Select an inte     | rface to view                             | / input and ou                         | utput Kbps                                       |             |                         |
| VPN Tunnel                             | s                                                       |                        |                    |               |                | Traffic Statu      | s                                         |                                        |                                                  |             |                         |
| IKE: 0                                 | IPSec:                                                  | 0 V                    | VebVPN: 0          | SVC:          | 0              | Connections        | Per Second I                              | Usage                                  |                                                  |             |                         |
| 22:42:39<br>Memory<br>73M9<br>22:42:39 | 19:21:39<br>Memory Usage<br>256<br>128<br>0<br>19:21:39 | 19.23<br>(MB)<br>19.23 | :19 1              | 9:24:59       | 22:42:29       | 'outside' Inter    | rface Traffic L<br>ne 'outside' Int<br>s: | Jsage (Kbps)<br>Inter<br>erface Traffi | rface is down.<br>c Usage (Kbps),<br>utput Kbps: | refreshed e | very 10 secon           |
| Latest AS                              | UM Syslog M                                             | ASDM                   | logging is disable | ed. To enable | ASDM logging v | vith informational | level, click th                           | e button belo                          | w.                                               | figure ASDM | <u>Syslog Filters</u> - |
|                                        |                                                         |                        |                    |               |                | <admin></admin>    | 15                                        | 6                                      | 3 🔼                                              | 9/11/0      | 18 10:42:39 PM          |

Some of the VLANs and interfaces have already been configured in the Startup Wizard. If you click the Interfaces button on the navigation pane, you can view or make changes to your configuration.

| Options Ic                                                                                  | ools <u>Wi</u> zards       | Help                                                                 |              |                                 |                                  |               |                          |       |            |       |                       | Search                 |             | Find + |        |
|---------------------------------------------------------------------------------------------|----------------------------|----------------------------------------------------------------------|--------------|---------------------------------|----------------------------------|---------------|--------------------------|-------|------------|-------|-----------------------|------------------------|-------------|--------|--------|
| Home                                                                                        | Configuration              | Monitoring Back                                                      | Forward      | Packet Tra                      | cer Refresh                      | Save Help     |                          |       |            |       |                       |                        |             |        | CISCO  |
|                                                                                             | Configuratio               | on > Interfaces                                                      |              |                                 |                                  |               |                          |       |            |       |                       |                        |             |        |        |
|                                                                                             | Interfaces                 | Switch Ports                                                         |              |                                 |                                  |               |                          |       |            |       |                       |                        |             |        |        |
| erfaces                                                                                     | Name                       | Switch Ports                                                         | Enabled      | Security                        | P Address                        | Subnet Mask   | Restrict<br>Tratlic from | VLAN  | Management | MTU   | Active<br>MAC Address | Standby<br>MAC Address | Description |        | 441    |
| G.                                                                                          | inside                     | Ethernet0/2, Ethernet0/3, Ethe                                       | . Yes        | 100                             | 192.168.1.1                      | 255,255,255.0 | Tractic now              | vtant | No         | 1,500 | MAG Address           | MANC ACCRESS           |             |        | 400    |
| rity Policy                                                                                 | outside                    | Ethernet0/0                                                          | Ves          | 0                               | 192 168 10.2                     | 255 255 255 0 |                          | vlen2 | No         | 1,500 |                       |                        |             |        | EoR    |
| и.                                                                                          | dmz                        | Ethernet0/1                                                          | Yes          | 50                              | 0                                |               | vlant (inside)           | vfan3 | No         | 1,500 |                       |                        |             |        | Delete |
| 3                                                                                           |                            |                                                                      |              |                                 |                                  |               |                          |       |            |       |                       |                        |             |        |        |
| PN                                                                                          |                            |                                                                      |              |                                 |                                  |               |                          |       |            |       |                       |                        |             |        |        |
| -                                                                                           |                            |                                                                      |              |                                 |                                  |               |                          |       |            |       |                       |                        |             |        |        |
| anager                                                                                      |                            |                                                                      |              |                                 |                                  |               |                          |       |            |       |                       |                        |             |        |        |
| rager<br>S                                                                                  |                            |                                                                      |              |                                 |                                  |               |                          |       |            |       |                       |                        |             |        |        |
| anager<br>Eng                                                                               |                            |                                                                      |              |                                 |                                  |               |                          |       |            |       |                       |                        |             |        |        |
| anagar<br>Sing                                                                              |                            |                                                                      |              |                                 |                                  |               |                          |       |            |       |                       |                        |             |        |        |
| tanager                                                                                     |                            |                                                                      |              |                                 |                                  |               |                          |       |            |       |                       |                        |             |        |        |
| Anager                                                                                      |                            |                                                                      |              |                                 |                                  |               |                          |       |            |       |                       |                        |             |        |        |
| kanager<br>Ling<br>Objects<br>Pettes                                                        | c                          |                                                                      |              |                                 |                                  |               | 8                        |       |            |       |                       |                        |             |        | 2      |
| Manager<br>Ading<br>Coljects                                                                | ¢.]                        |                                                                      |              |                                 |                                  |               | 8                        |       |            |       |                       |                        |             |        | 3      |
| Manager<br>23<br>20<br>20<br>20<br>20<br>20<br>20<br>20<br>20<br>20<br>20<br>20<br>20<br>20 | <                          | traffic between two or more inte                                     | rfaces which | ch are config                   | ured with same se<br>e interface | curty levels  | - 10 -                   |       |            |       |                       |                        |             |        | 6      |
| Annager<br>Atrager<br>Atrag<br>(Objects<br>Cojects                                          | 4.<br>V Enable<br>V Enable | Staffic between two or more inte<br>Staffic between two or more ince | rfaces which | ch are config<br>id to the same | ured with same se<br>a interface | curty levels  | , til<br>Addity :        |       | Reset      | 1     |                       |                        |             |        | 4      |

You will see two tabs on the Interfaces page: Interfaces and Switch Ports.

The Interfaces tab gives you an idea of which VLAN, security level, and IP address belong to a particular interface. You can add or edit the interfaces by clicking the appropriate buttons on the right.

The Switch Ports tab gives you information on a per interface basis, as well as speed and duplex information for each physical interface.

| 🔤 Cisco ASDM                                       | 5.2 for ASA - 192               | 2.168.1.1           |              |                    |         |           |        |        | _ 0   |
|----------------------------------------------------|---------------------------------|---------------------|--------------|--------------------|---------|-----------|--------|--------|-------|
| Eile Options Tu<br>Con<br>Home                     | Configuration Mo                | itoring Back        | O<br>Forward | Packet Tracer Refe | Search: | ?<br>Help |        | Find - | cisco |
| _                                                  | Configuration > In              | terfaces            | _            | _                  | _       | _         | _      |        | _     |
| Interfaces                                         | Interfaces Swith<br>Switch Port | ch Ports<br>Enabled | Associated   | Associated         | Mode    | Protected | Dunlex | Speed  |       |
| C.                                                 |                                 | Lindologi           | VLANs        | Interface Names    | mode    | 110100104 | Dapies | opeca  | Edit  |
| <u> </u>                                           | EthernetU/U                     | Yes                 | 2            | outside            | Access  | NO        | auto   | auto   | -     |
| Security Policy                                    | EthernetU/1                     | Yes                 | 3            | amz                | Access  | NO        | auto   | auto   | _     |
| 310                                                | Ethernet0/2                     | Yes                 | 1            | inside             | Access  | NO        | auto   | auto   | _     |
| 100                                                | Ethernet0/3                     | Vec                 | 4            | inside             | Access  | No        | auto   | auto   | _     |
| NAT                                                | Ethernet0/4                     | Vec                 | 4            | inside             | Access  | No        | auto   | auto   | -     |
| C <sup>2</sup>                                     | Ethernet0/S                     | Vec                 | 4            | inside             | Access  | No        | auto   | auto   | _     |
| VPN                                                | Ethernet0/7                     | Ves                 | 4            | inside             | Access  | No        | auto   | auto   | -     |
| Routing<br>Routing<br>Global Objects<br>Properties |                                 |                     |              |                    |         |           |        |        |       |
|                                                    |                                 |                     |              | Apply              | Reset   |           |        |        |       |
|                                                    |                                 |                     |              |                    |         |           | 1      |        |       |

You can also edit the properties of an interface by clicking the Edit button.

Since all of the switching was preconfigured, you have completed this section of the lab.

# **Configuring NAT**

Address translation substitutes the real address in a packet with a mapped address that is routable on the destination network. NAT is composed of two steps: the process by which a real address is translated into a mapped address, and the process to undo translation for returning traffic.

In the Startup Wizard, we configured PAT. In this lab we will be configuring NAT.

Start by clicking the *Configure* button, and then clicking the *NAT* button.

| 🔁 Cisco ASDM 5   | 5.2 for AS         | A - 192.168.1.1        |              |                 |                  |                     |                  |              |               |                | _ 🗆 🛛                |
|------------------|--------------------|------------------------|--------------|-----------------|------------------|---------------------|------------------|--------------|---------------|----------------|----------------------|
| File Options Too | ols <u>W</u> izard | s <u>H</u> elp         |              |                 |                  |                     |                  | Search:      |               | Find 👻         | 1.1                  |
| Home C           | onfiguratic        | Monitoring             | O<br>Back    | Forward P       | acket Tracer Ref | Yesh Save           | <b>?</b><br>Help |              |               |                | CISCO                |
|                  | Configurat         | ion > NAT              |              |                 |                  |                     |                  |              |               | 1              |                      |
|                  | 🔂 Add 🗸            | Edit <u> </u> Delet    | e ↑ ↓        | 🔏 🛍 💼           | 👻 🔍 Find 🔛 F     | Rule Diagram 📿 Pack | et Trace         |              |               | Addresses Serv | rices Global Pools   |
| Interfaces       | Filter:Se          | lect 💌                 |              |                 |                  |                     |                  | Filter Clear | Rule Query    | 💠 Add 👻 🎬 Ed   | t 🔟 Delete 🔍 Fir     |
| <u>A</u>         | No                 | Type                   |              | R               | Real             |                     | Translated       |              |               | Type: 🏈 All    | ~                    |
| Security Policy  |                    | 1160                   | 5            | Source          | Destination      | Interface           | Address          | DNS Rev      | write Max TCP | Name           |                      |
| 210              | -inside            | 111 Dynamic            | i anv        |                 | anv              | outside             | 5 outside        | No           | Unlimited     | anv            | ecis                 |
| NAT              |                    | 11 C J Hanno           |              |                 |                  |                     |                  |              |               | inside-r       | network/24           |
| 07               |                    |                        |              |                 |                  |                     |                  |              |               |                |                      |
| VPN              |                    |                        |              |                 |                  |                     |                  |              |               |                |                      |
|                  |                    |                        |              |                 |                  |                     |                  |              |               |                |                      |
|                  |                    |                        |              |                 |                  |                     |                  |              |               |                |                      |
| CSD Manager      |                    |                        |              |                 |                  |                     |                  |              |               |                |                      |
| 120              |                    |                        |              |                 |                  |                     |                  |              |               |                |                      |
| Routing          |                    |                        |              |                 |                  |                     |                  |              |               |                |                      |
| <u>8</u>         |                    |                        |              |                 |                  |                     |                  |              |               |                |                      |
| Global Objects   |                    |                        |              |                 |                  |                     |                  |              |               |                |                      |
|                  |                    |                        |              |                 |                  |                     |                  |              |               |                |                      |
| Properties       | <                  |                        |              | - Ш             |                  |                     |                  |              | >             |                |                      |
|                  | Rule Flov          | v Diagram              |              |                 | inside 🥂         | outside             | La               |              | ×             |                |                      |
|                  |                    |                        |              | any             |                  |                     |                  |              |               |                |                      |
|                  |                    |                        |              | an an           | iy               | outside             | Louity           |              |               |                |                      |
|                  |                    |                        |              |                 |                  |                     |                  |              |               | <u>p</u>       |                      |
|                  | Enable 1           | rattic through the tir | ewall withou | a address trans | aation           |                     |                  |              |               |                |                      |
|                  |                    |                        |              |                 |                  | Apply               | Reset            |              |               |                |                      |
|                  |                    |                        |              |                 |                  |                     | <admin></admin>  | 15           | 🕟 🛃 🗗         | <b>)</b> 🙆 09. | 10/08 4:43:45 PM UTC |

You will see the default NAT rule on the screen.

We will want to add an entry for the Inside VLAN. Click the default NAT rule, and then click the *Edit* button.

| 📴 Edit Dyna | amic NAT Rule    | × |
|-------------|------------------|---|
| Real Addre  | 355              |   |
| Interface   | : inside         |   |
| IP Addres   | ss: 0.0.0.0      |   |
| Netmask:    | 0.0.0.0          |   |
| Dynamic Tr  | ranslation       |   |
| Interface   | : outside 💌      |   |
| 🔂 Add       | 📷 Edit 💼 Delete  |   |
| Select      | 1 Addresses Pool |   |
|             |                  |   |
| NAT Optio   | ns               |   |
| ОК          | Cancel Help      |   |

Change the Inside address to reflect that of your network (in this lab 192.168.1.0 with a subnetmask of 255.255.255.0). When you are done, click *OK*.

| 둴 Edit Dynam       | nic NAT Rule           | × |
|--------------------|------------------------|---|
| _Real Address      |                        | 1 |
| Interface:         | inside                 |   |
| IP Address:        | 192.168.1.0            |   |
| Netmask:           | 255.255.255.0          |   |
| ∟<br>⊢Dynamic Tran | slation                | 1 |
| Interface: c       | utside                 |   |
| 🗣 Add 🍯            | 🕈 Edit  💼 Delete       |   |
| Select F           | Pool ID Addresses Pool |   |
| 1                  | web outside            |   |
|                    |                        |   |
|                    |                        |   |
|                    |                        |   |
|                    |                        |   |
| NAT Options        | ···                    |   |
| ок                 | Cancel Help            |   |

Now click *Apply* at the bottom of the ASDM screen.

Click Tools > Command Line, and enter the command *sho run* to see what changes you have made.

| 🔂 Command Line Interface                                                                                                    |
|----------------------------------------------------------------------------------------------------|
| Command Line Interface<br>Type a command to be sent directly to the device. For command help, type a command followed by a question<br>mark. For commands that would prompt for confirmation, add an appropriate noconfirm option as parameter to<br>the command and send it to the device. To make the changes permanent, use the File > Save Running<br>Confirm and to Filerborneus under to come the confirmation to face the followed by the followed by the confirmation to the send the confirmation to the confirmation to the send to the device. To make the changes permanent, use the File > Save Running |
| Command Command                                                                                                    |
| sho run                                                                                                    |
| Response:<br>mtu inside 1500<br>mtu outside 1500<br>mtu dmz 1500<br>icmp unreachable rate-limit 1 burst-size 1<br>asdm image disk0:/asdm-522.bin<br>asdm history enable                                                                                                    |
| global (outside) 1 interface<br>nat (inside) 1 92.168.1.0 255.255.255.0                                                                                                    |
| timeout xlate 3:00:00<br>timeout conn 1:00:00 half-closed 0:10:00 udp 0:02:00 icmp 0:00:02<br>timeout sunrpc 0:10:00 h323 0:05:00 h225 1:00:00 mgcp 0:05:00 mgcp-pat 0:0<br>timeout sip 0:30:00 sip_media 0:02:00 sip-invite 0:03:00 sip-disconnect 0:<br>timeout uauth 0:05:00 absolute<br>http server enable<br>to server enable<br>Send Clear Response                                                                                                    |
| Close Help                                                                                                    |

You should notice that we have successfully created one half of the NAT translation configuration by identifying the Inside VLAN's addresses. Now we need to identify the Outside Global addresses.

Go back to the NAT rule you just created. Click the *Edit* button.

Under Dynamic Translation, select the Outside interface and click *Edit*. This will bring up a new window where you can edit the translation rules.

| Interface:         | nside           |                                                                                                    |           |                     |                    | Addresses Services Global            |
|--------------------|-----------------|----------------------------------------------------------------------------------------------------|-----------|---------------------|--------------------|--------------------------------------|
| IP Address:        | 192.168.1.0     | ¥                                                                                                    | Filte     | r Clear Rul         | e Query            | 💠 Add 👻 🛒 Edit  👚 Delete             |
| Netmask:           | 255.255.255.0   | ~                                                                                                    |           |                     |                    | Type: 🍳 All                          |
| -Dynamic Trans     | lation          |                                                                                                    | ISS       | DNS Rewrite         | Max TCP            | Name                                 |
| Interface: ou      | .tside          | N                                                                                                    | 102.169   | No                  | Unlimited          | Address Objects                      |
|                    |                 |                                                                                                    | - 132.100 | 140                 | Orininicou         | inside-network/24                    |
| 💠 Add 🙋            | Edit Delete     |                                                                                                    | _         |                     |                    |                                      |
| Select P           | ol ID Addresse: | s Pool                                                                                                    |           |                     |                    |                                      |
| NAT Options.       |                 | j Edit Global Address Po<br>Interface: outside<br>Pool ID: 1<br>IP Addresses to Add                                                                                                    | pol       | 1                   | Address            | es Pool                              |
| NAT Options.       |                 | J Edit Global Address Printerface: outside<br>Pool ID: 1<br>P Addresses to Add<br>Range<br>Starting IP Address:                                                                                                    | pol       | ]                   | Address            | es Pool                              |
| NAT Options.       |                 | J Edit Global Address Printerface: outside<br>Pool ID: 1<br>IP Addresses to Add<br>Range<br>Starting IP Address:<br>Ending IP Address:                                                                                                    | Jool      |                     | Address            | es Pool                              |
| NAT Options.       |                 | Edit Global Address Printerface: outside<br>Pool ID: 1<br>IP Addresses to Add<br>Range<br>Starting IP Address:<br>Ending IP Address:<br>Netmask (optional):                                                                                                    |           | Add >>              | Address<br>Address | es Pool<br>68.10.1 - 192.168.10.10   |
| NAT Options.<br>OK |                 | Edit Global Address Printerface: outside     Pool ID: 1     P Addresses to Add     Range     Starting IP Address:     Ending IP Address:     Netmask (optional):     O Port Address Translatio                                                                                                    | n (PAT)   | Add >>              | Address<br>192.1   | es Pool                              |
| NAT Options.<br>OK |                 | J Edit Global Address Pu<br>Interface: outside<br>Pool ID: 1<br>IP Addresses to Add<br>Range<br>Starting IP Address:<br>Ending IP Address:<br>Netmask (optional):<br>P Address Translatio<br>IP Address:                                                                                                    | n (PAT)   | Add >><br><< Delete | Address            | es Pool                              |
| NAT Options.       |                 | J Edit Global Address Ponterface: outside<br>Pool ID: 1<br>P Addresses to Add<br>T Addresses to Add<br>T Address:<br>Ending IP Address:<br>Netmask (optional):<br>P Address:<br>Netmask (optional):<br>P Address:<br>Netmask (optional):<br>P Address:<br>Netmask (optional):<br>P Address:<br>Netmask (optional):<br>P Address:<br>Netmask (optional):<br>P Address:<br>Netmask (optional):<br>P Address:<br>Netmask (optional):<br>P Address:<br>Netmask (optional):<br>P Address:<br>P Address:<br>Netmask (optional):<br>P Address:<br>P Address:<br>P Addr | n (PAT)   | Add >><br><< Delete | Address            | es Pool (<br>68.10.1 - 192.168.10.10 |

Enter the global IP address Range. In the Lab, we will be using 192.168.10.2 – 192.168.10.10 with a subnetmask of 255.255.255.0.

When you are done, click the Add button.

Remove the generic Outside interface address pool by highlighting it, and selecting the *Delete* option.

When you are done, click Apply.

If you go back to Tools > Command Line and execute the *sho run* command, you will now see the complete NAT configuration.

| Command Line Interface                                                                                                    |
|----------------------------------------------------------------------------------------------------|
| Type a command to be sent directly to the device. For command help, type a command followed by a question<br>mark. For commands that would prompt for confirmation, add an appropriate noconfirm option as parameter to<br>the command and send it to the device. To make the changes permanent, use the File > Save Running<br>Configuration to Flash menu option to save the configuration to flash. |
| Single Line     Muttiple Line     Enable context sensitive help (?)                                                                                                    |
| sho run                                                                                                    |
| Response'                                                                                                    |
| pageing asdm informational                                                                                                    |
| mtu inside 1500                                                                                                    |
| mtu outside 1500                                                                                                    |
| mtu dmz 1500<br>icmp upreachable rate-limit 1 burst-size 1                                                                                                    |
| asdm image disk0:/asdm-522.bin                                                                                                    |
| asdm history enable                                                                                                    |
| global (outside) 1 192.168.10.1-192.168.10.10 netmask 255.255.255.0<br>nat (inside) 1 192.168.1.0 255.255.255.0                                                                                                    |
| timeout x1ate 3:00:00<br>timeout conn 1:00:00 half-closed 0:10:00 udp 0:02:00 icmp 0:00:02<br>timeout sunrpc 0:10:00 h323 0:05:00 h225 1:00:00 mgcp 0:05:00 mgcp-pat 0:0<br>timeout sip 0:30:00 sip_media 0:02:00 sip-invite 0:03:00 sip-disconnect 0:<br>timeout uauth 0:05:00 absolute                                                                                                    |
| Close Help                                                                                                    |

If you are in an environment with an outside connection, you can test NAT by utilizing ASDM's Packet Tracer application.

Click on Packet Tracer to bring up the application.

| Cisco ASDM:     | Packet Tracer                                                              |                 |
|-----------------|----------------------------------------------------------------------------|-----------------|
| Select the pack | et type and supply the packet parameters. Click Start to trace the packet. |                 |
| Interface :     | inside Packet Type:  TCP UDP ICMP                                          | 90              |
| Source IP:      | 192.168.1.3 Destination IP: 72.14.205.99                                   | Q Start         |
| Source Port :   | 80 Destination Port : 80 💌                                                 | Clear           |
| Show anima      | tion                                                                       |                 |
|                 |                                                                            |                 |
|                 |                                                                            |                 |
| Route           | Access list NAT Lookup 005                                                 | Outside         |
| Lookup          | Lookup 1                                                                   | 1 Access List 1 |
|                 |                                                                            |                 |
|                 |                                                                            |                 |
|                 |                                                                            |                 |
|                 |                                                                            |                 |
|                 |                                                                            |                 |
|                 |                                                                            |                 |
|                 |                                                                            |                 |
|                 |                                                                            |                 |
|                 |                                                                            |                 |
|                 |                                                                            |                 |
|                 |                                                                            |                 |
|                 |                                                                            |                 |
|                 |                                                                            |                 |
|                 |                                                                            |                 |
|                 |                                                                            |                 |
|                 |                                                                            |                 |
|                 |                                                                            |                 |
|                 |                                                                            |                 |
|                 |                                                                            |                 |
|                 | Close 7 Help                                                               |                 |

You will want to run a test from the Inside interface. Enter the source IP address of your machine, and a reachable destination address (72.14.205.99 is <u>www.google.com</u>). Packet tracer will follow your packets through the flow of the network, and report back if there are any problems. You will know if you have configured NAT incorrectly because Packet Tracer will show you a packet drop happening at the NAT stage of the trace.

NOTE: If you're doing a packet trace, make sure the traffic type you're attempting to send is permitted by the firewall. If it is not, you will see the flow dropped by an ACL configuration.

You have now completed the NAT configuration.

# **Configuring the Firewall**

By default on the security appliance, traffic from a higher security level (for example, Inside) can access a lower security level (for example, Outside): there is an implicit access list on the inside interface allowing all outbound IP traffic from the inside network. (The security appliance denies traffic destined for the inside network from the outside network using the Adaptive Security Algorithm. The Adaptive Security Algorithm is a stateful approach to security. Every inbound packet is checked against the Adaptive Security Algorithm and against connection state information in memory.) The implicit access list appears in ASDM, but you cannot edit it. To limit outbound traffic, you can add an access list (in which case, the implicit access list is removed).

Every inbound packet is checked using the Adaptive Security Algorithm unless a connection is already established. By default on the security appliance, no traffic can pass through the firewall unless you add an access list to allow it.

To allow traffic that is normally denied by the Adaptive Security Algorithm, you can add an access list; for example, you can allow public access to a web server on a DMZ network by adding an access list to the outside interface.

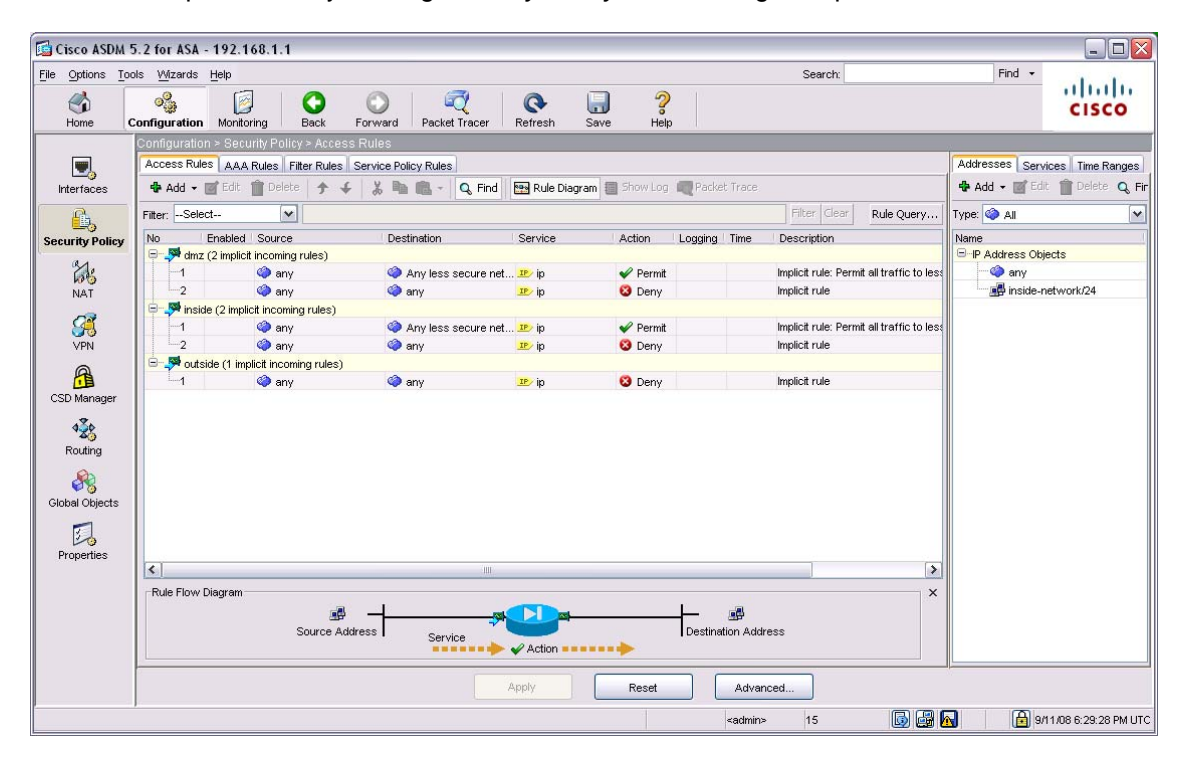

Check the implicit rules by clicking Security Policy on the navigation pane.

Here you can see how access lists have been created to manipulate the behaviour of traffic flowing from a VLAN with one security level to another. If you want to see how these access lists behave, you can test them in Packet tracer. You will need an external connection to test packet flow with Packet tracer.

For the sake of this lab, let's assume you had an FTP server residing on the DMZ. In order for the FTP server to be accessible from the outside world, we would need to add an access list to the configuration.

Start by clicking Add, and then selecting Add Access Rule.

| 🔂 Cisco ASDM                   | 5.2 for ASA - 192.168.1.1                                |
|--------------------------------|----------------------------------------------------------|
| <u>File</u> Options <u>T</u> o | ools <u>Wi</u> zards <u>H</u> elp                        |
| ්<br>Home                      | Configuration Monitoring Back Forward Packet Tracer      |
|                                | Configuration > Security Policy > Access Rules           |
|                                | Access Rules AAA Rules Filter Rules Service Policy Rules |
| Interfaces                     | 🗣 Add 🗸 📷 Edit 🏢 Delete 🎓 🗲 🛛 👗 🛍 🏙 🤟 🔍 Find             |
| A                              | I 🖶 Add Access Rule                                      |
| Security Policy                | Insert Destination                                       |
|                                | Insert After ules)                                       |
| 68                             | 🔷 Any less secure ne                                     |
| NAT                            | 2 🏟 any 🏟 any                                            |

What we are trying to do is create an ACL that will permit traffic from the Outside interface to a particular host on the DMZ. Let's assume our FTP server is residing at 172.16.1.100, and we want to configure the ACL for FTP in active mode.

In the Add Access Rule dialogue box, configure the following parameters:

#### Interface and Action

Interface – *outside* Direction – *incoming* Action – *permit* 

#### Source

Source - any

#### Destination

Type – *IP address* IP Address –172.16.1.100 Netmask – 255.255.255.255

#### **Protocol and Service**

Protocol – *tcp* Source Port Service – = any Destination Port Service – = ftp

#### Options

Logging – *enable* Syslog Level – *informational* Log Interval – *300* 

| Interface and Action<br>Interface: outside<br>Direction: 🎺 incoming             | Action: 🖌 Permit                                               |
|---------------------------------------------------------------------------------|----------------------------------------------------------------|
| Source<br>Type: 🏟 any                                                           | Destination<br>Type: P Address V<br>IP Address: 172.16.1.100 V |
| Protocol: tcp V<br>Source Port<br>Service: any V<br>Group:<br>Rule Flow Diagram | Destination Port                                               |
| Options<br>Logging: Enable Systog Level: Informat                               | ional 🔽 Log Interval: 300                                      |

When you are done, click OK and then Apply.

When FTP is operating in active mode, it uses port 21 for control and port 20 for data. We have completed the portion of the access list that permits control information, but what about data?

Go back and create a new access rule. The parameters for the new access list will be exactly the same as the one you have just created, but instead of a destination port service of *ftp*, we will select the *ftp-data* service.

Click on OK and then Apply when you are done.

NOTE: Creating a rule by itself will NOT permit traffic to a DMZ. Either NAT has to be configured, or NAT has to be disabled on the DMZ. The ASA is heavily reliant on NAT to get traffic through the firewall.

You should now see two new access lists applied to the Outside interface.

| Cisco ASDM 5                                                                                                    | 5.2 for ASA                                                                           | 192.16                                                                                                    | 8.1.1                                                                                                    |                                                                                                    |                                            |                            |                 |                                                        |                  |                                                                                                    |                                                                     |               |                                |                                                                                                    | _ 🗆 🛛               |
|----------------------------------------------------------------------------------------------------|---------------------------------------------------------------------------------------|----------------------------------------------------------------------------------------------------|----------------------------------------------------------------------------------------------------|----------------------------------------------------------------------------------------------------|--------------------------------------------|----------------------------|-----------------|--------------------------------------------------------|------------------|----------------------------------------------------------------------------------------------------|---------------------------------------------------------------------|---------------|--------------------------------|----------------------------------------------------------------------------------------------------|---------------------|
| File Options Too                                                                                                    | ols <u>W</u> izards                                                                   | Help                                                                                                    |                                                                                                    |                                                                                                    |                                            |                            |                 |                                                        |                  |                                                                                                    | Searcl                                                              | h:            |                                | Find 👻                                                                                                    | 1.1                 |
| Home C                                                                                                    | ogg<br>Configuration                                                                  | Monitorin                                                                                                    | ig Back                                                                                                    | Forward                                                                                                | I Packet Tr                                | racer                      | <b>R</b> efresh | <b>I</b><br>Save                                       | <b>?</b><br>Help |                                                                                                    |                                                                     |               |                                |                                                                                                    | cisco               |
| Home C<br>Interfaces<br>Security Policy<br>WPN<br>CSD Manager<br>CSD Manager<br>CSD Manager<br>CSD Manager<br>CSD Manager<br>Properties | Configuration<br>Configuration<br>Access Rule<br>Riter:Selec<br>No<br>Selec<br>No<br> | Monton:<br>1 Securi<br>2 Edt 1<br>2 Enabled 1<br>2 (2 implicit of (<br>6 (2 implicit of (<br>6 (2 implicit of (<br>7 (<br>7 (<br>7 (<br>7 (<br>7 (<br>7 (<br>7 (<br>7 | g Back<br>y Policy - Acou<br>des Fitter Rules<br>Source<br>coorning rules<br>any<br>any<br>any<br>any<br>any<br>any<br>any<br>any | Forward<br>sees Rules<br>es Service 5<br>↓ ↓ ↓ ↓<br>↓ ↓<br>↓ ↓<br>↓ ↓<br>↓ ↓<br>↓ ↓<br>↓ ↓<br>↓ ↓<br>↓ | i         Packet Ti           Policy Rules | Find     Find     Cure net | Refresh         | save<br>ram ☐ Show<br>✓ Per<br>③ Der<br>④ Der<br>④ Der | leip             | Packet Trac<br>Iging Time                                                                            | e<br>Description<br>Implicit rule<br>Implicit rule<br>Implicit rule | ear Rule Quer | AA<br>Y Typ<br>Na<br>less<br>x | ddresses Servic<br>Add - Edit Constant<br>See All<br>See All<br>See Constant<br>See Constant<br>Se | 5 Time Ranges.      |
| Configuration change                                                                                                    | es saved succ                                                                         | essfully.                                                                                                    |                                                                                                    |                                                                                                    |                                            |                            | Apply           | Rese                                                   | t                | Adv<br><adm< td=""><td>/anced</td><td>6</td><td></td><td>9/1</td><td>1/08 7:17:09 PM UTC</td></adm<> | /anced                                                              | 6             |                                | 9/1                                                                                                    | 1/08 7:17:09 PM UTC |
|                                                                                                    |                                                                                       |                                                                                                    |                                                                                                    |                                                                                                    |                                            |                            |                 |                                                        | _                |                                                                                                    |                                                                     |               |                                |                                                                                                    |                     |

Click on Tools > Command Line and enter the command *sho access-list* to review your changes. Optionally, your changes can be viewed with the *sho run* command.

| 🖻 Command Line Interface                                                                                                    |
|----------------------------------------------------------------------------------------------------|
| Command Line Interface<br>Type a command to be sent directly to the device. For command help, type a command followed by a question<br>mark. For commands that would prompt for confirmation, add an appropriate noconfirm option as parameter to<br>the command and send it to the device. To make the changes permanent, use the File > Save Running<br>Configuration to Flash menu option to save the configuration to flash. |
| Command     Single Line Multiple Line Enable context sensitive help (?)     sho access-list                                                                                                    |
| Response:<br>Result of the command: "sho access-list"<br>access-list cached ACL log flows: total 0, denied 0 (deny-flow-max 4096)<br>alert-interval 300<br>access-list outside_access_in; 2 elements<br>access-list outside_access_in line 1 extended permit tcp any host 172.16.1.1(<br>access-list outside_access_in line 2 extended permit tcp any host 172.16.1.1(                                                           |
|                                                                                                    |

As a recap, here is what we have configured:

- 1. We have created an access list that permits FTP traffic from the Outside interface to an FTP server on the DMZ (172.16.1.100/24).
- 2. We have identified that any source protocol can access the FTP server, and have permitted these sources to access the FTP control and data protocols at 172.16.1.100.
- 3. We have enabled logging.

You have now configured basic firewalling.

# **Web Filtering**

The firewall configuration on the ASA via ASDM is quite extensive, and goes far beyond the simple access list we've created for FTP. The next feature you will configure is URL filtering.

The ASA 5505 supports URL filtering by tying in functionality with either a Websense or Secure Computing SmartFilter server. URL filtering can be leveraged to control internet usage by blocking access to particular sites or web applications.

When filtering is enabled and a request for content is directed through the security appliance, the request is sent to the content server and to the filtering server at the same time. If the filtering server allows the connection, the security appliance forwards the response from the content server to the originating client. If the filtering server denies the connection, the security appliance drops the response and sends a message or return code indicating that the connection was not successful.

The first step to creating a web filter is to identify the filtering server.

Click on Properties in the left hand navigation panel, and then click URL Filtering.

Click the *Add* button to add a filtering server. When the dialogue box comes up, add the following information for your server:

Interface – *inside* IP Address – *192.168.1.200* Timeout – *30* Protocol – *TCP* TCP Connections – *5* 

| 📑 Add Parameters for | r Websense URL Filtering 🛛 🔀      |
|----------------------|-----------------------------------|
|                      |                                   |
| Interface:           | inside                            |
| IP Address:          | 192.168.1.200 Timeout: 30 seconds |
| Protocol             |                                   |
| ⊙ TCP 1              | O TCP 4 O UDP 4                   |
| TCP Connections:     | 5                                 |
| ок                   | Cancel Help                       |

When you are done, click OK, and then Apply.

Go back to the Secuirty Policies screen, and click the Filter Rules tab.

| Cisco ASDM                              | 5.2 for ASA         | - 192.168.1    | .1             |               |               |              |           |      |                    |              |            |                | _ 🗆 🖂                |
|-----------------------------------------|---------------------|----------------|----------------|---------------|---------------|--------------|-----------|------|--------------------|--------------|------------|----------------|----------------------|
| File Options To                         | ols <u>W</u> izards | Help           |                |               |               |              |           |      |                    | Search:      |            | Find 🔹         | 1.1                  |
|                                         | 00                  |                | 0              | 0             |               | Q            |           | 2    |                    |              |            |                | CISCO                |
| Home                                    | Configuration       | Monitoring     | Back           | Forward       | Packet Tracer | Refresh      | Save      | Help |                    |              |            |                | cisco                |
|                                         | Configuratio        | n > Security P | olicy > Filter | r Rules       |               | _            | _         |      | _                  | _            | _          |                |                      |
|                                         | Access Rul          | es AAA Rules   | Filter Rules   | Service Polic | y Rules       |              |           |      |                    |              |            | Addresses Serv | ices Time Ranges     |
| Interfaces                              | 🔂 Add 🗸             | Edit D         | elete 🐰 I      |               | ind 🔛 Rule Di | agram 🗬 Pac  | ket Trace |      |                    |              |            | 💠 Add 👻 🌃 Edi  | t 🏢 Delete 🔍 Fir     |
| <u>A</u>                                | Filter:Sele         | ect            | ~              |               |               |              |           |      |                    | Filter Clear | Rule Query | Type: 🏈 All    | ~                    |
| Security Policy                         | No                  | Source         |                | Destination   | 0             | Service      | Action    |      | Options            |              |            | Name           |                      |
| 31.                                     |                     |                |                |               |               |              |           |      |                    |              |            | P Address Obj  | ects                 |
| NAT                                     |                     |                |                |               |               |              |           |      |                    |              |            | - 🖪 172.16.    | 1.100                |
| <b>1</b>                                |                     |                |                |               |               |              |           |      |                    |              |            | inside-r       | network/24           |
| See See See See See See See See See See |                     |                |                |               |               |              |           |      |                    |              |            | outside        | -network/24          |
| VPIN                                    |                     |                |                |               |               |              |           |      |                    |              |            |                |                      |
| 6                                       |                     |                |                |               |               |              |           |      |                    |              |            |                |                      |
| CSD Manager                             |                     |                |                |               |               |              |           |      |                    |              |            |                |                      |
| 120                                     |                     |                |                |               |               |              |           |      |                    |              |            |                |                      |
| Routing                                 |                     |                |                |               |               |              |           |      |                    |              |            |                |                      |
| <b>A</b>                                |                     |                |                |               |               |              |           |      |                    |              |            |                |                      |
| Global Objects                          |                     |                |                |               |               |              |           |      |                    |              |            |                |                      |
|                                         |                     |                |                |               |               |              |           |      |                    |              |            |                |                      |
| Properties                              |                     |                |                |               |               |              |           |      |                    |              |            |                |                      |
| Toponico                                | <                   |                |                |               |               |              |           |      |                    |              | >          |                |                      |
|                                         | Rule Flow           | Diagram        |                |               |               |              |           |      |                    |              | ×          |                |                      |
|                                         |                     |                |                | -⊢ 4          |               |              |           |      | - 🚅                |              |            |                |                      |
|                                         |                     |                | Source A       | Address       | Service       | Eiter Action |           | D    | estination Address |              |            |                |                      |
|                                         |                     |                |                |               |               | - The Action |           |      |                    |              |            |                |                      |
|                                         |                     |                |                |               |               | Apply        | Res       | set  | Advanced.          |              |            |                |                      |
|                                         |                     |                |                |               |               |              |           |      | <admin></admin>    | 15           | li 😼 🛃     | 9/             | 11/08 7:24:59 PM UTC |

We are going to set up a web filter to prohibit ActiveX from the Outside interface to the Inside interface. Instead of blocking entire websites because of content, we are going to filter specific web applications (in this case, ActiveX) from the ASA.

Click on the Add button, and select the Add Filter for ActiveX Rule option.

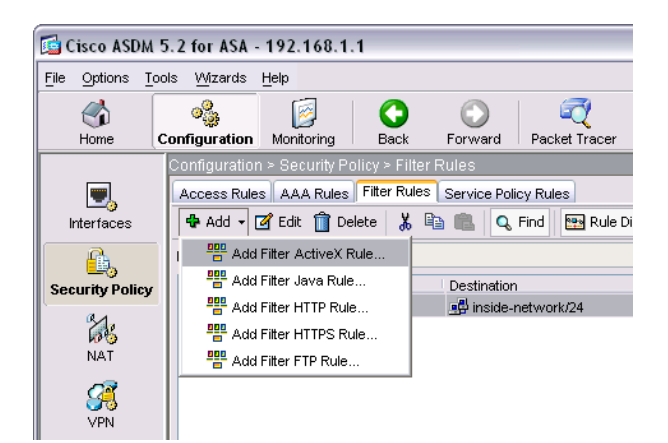

We will now set up the rule prohibiting access to ActiveX on the Inside interface from the Outside interface.

In the Edit Filter dialogue box, configure the following:

#### Action: Filter ActiveX

Source: *click the ... box next to the IP Address field and select Outside Network* Destination: *click the ... box next to the IP Address field and select Inside Network* Filter ActiveX on the following ports: *80 to 80* 

| Source          |               |          | Destination  |               |   |
|-----------------|---------------|----------|--------------|---------------|---|
| IP Address:     | 192.168.10.0  | <b>.</b> | IP Address:  | 192.168.1.0   | ~ |
| Netmask:        | 255.255.255.0 | ~        | Netmask:     | 255.255.255.0 | ~ |
|                 |               | Fitter   | ActiveX ==== |               |   |
| ActiveX Filteri | ng Option     |          |              |               |   |
|                 |               |          |              |               |   |

When you are done, click OK, and then Apply.

If you want to view your changes in CLI, click Tools > Command Line, and enter the command sho run | be url.

| 💁 Command Line                                                                                     | Interface                                                                                                    |                                                                              |                                                                             |                                                                        | ×                 |
|----------------------------------------------------------------------------------------------------|----------------------------------------------------------------------------------------------------|------------------------------------------------------------------------------|-----------------------------------------------------------------------------|------------------------------------------------------------------------|-------------------|
| -Command Line Inter                                                                                | face                                                                                                    |                                                                              |                                                                             |                                                                        |                   |
| Type a command to<br>mark. For commands<br>the command and se<br>Configuration to Flas<br>┌Command | be sent directly to the dev<br>s that would prompt for co<br>and it to the device. To mal<br>h menu option to save the | ice. For comman<br>nfirmation, add a<br>ke the changes p<br>configuration to | 3 help, type a comm<br>n appropriate nocon<br>ermanent, use the F<br>flash. | and followed by a qua<br>ifirm option as parame<br>file > Save Running | estion<br>eter to |
| 📀 Single Line                                                                                      | O Multiple Line                                                                                                    |                                                                              | Enable context se                                                           | nsitive help (?)                                                       |                   |
| sho run   be url                                                                                   |                                                                                                    |                                                                              |                                                                             |                                                                        | <b>~</b>          |
| Response:                                                                                          |                                                                                                    |                                                                              |                                                                             |                                                                        |                   |
| url-server (in<br>filter activex<br>http server en<br>http 192.168.1<br>no snmp-server             | side) vendor webs<br>: 80 192.168.10.0 2<br>able<br>.0 255.255.255.0 :<br>· location                                   | ense host 19<br>255.255.255.                                                 | 2.168.1.200 ti<br>0 192.168.1.0                                             | imeout 30 protoc<br>255.255.255.0                                      | 201               |
| snmp-server en<br>telnet timeout<br>ssh timeout 5<br>console timeou                                | able traps snmp av<br>. 5<br>t 0                                                                                       | athenticatio                                                                 | n linkup linko                                                              | down coldstart                                                         |                   |
| dhcpd auto_con<br>!                                                                                | fig outside                                                                                                    |                                                                              |                                                                             |                                                                        |                   |
| dhcpd address<br>dhcpd enable i                                                                    | 192.168.1.2-192.10<br>nside                                                                                            | 58.1.33 insi                                                                 | de                                                                          |                                                                        |                   |
| ۱<br>۲                                                                                             | Ш                                                                                                    |                                                                              |                                                                             |                                                                        | >                 |
|                                                                                                    | Send                                                                                                    |                                                                              | Clear Response                                                              | e                                                                      |                   |
|                                                                                                    | Clos                                                                                                    | •                                                                            | Help                                                                        |                                                                        |                   |

To view statistics on your URL filtering server, click Tools > Command Line, and enter the command *sho url-server stat*.

| Command Line Interface                                                                                                    |                                                                                                    |
|----------------------------------------------------------------------------------------------------|----------------------------------------------------------------------------------------------------|
| Command Line Interface                                                                                                    |                                                                                                    |
| Command Line interface                                                                                                    | - Four-second labola dama a second della constitue                                                                                                    |
| mark. For command to be send during device<br>mark. For commands that would prompt for con<br>the command and send it to the device. To make<br>Configuration to Flash menu option to save the o | e. For command negr, type a command followed by a question<br>firmation, add an appropriate noconfirm option as parameter to<br>e the changes permanent, use the File > Save Running<br>configuration to flash. |
| Command                                                                                                    |                                                                                                    |
| Single Line O Multiple Line                                                                                                    | Enable context sensitive help (?)                                                                                                    |
| sho url-server stat                                                                                                    | ~                                                                                                    |
|                                                                                                    |                                                                                                    |
|                                                                                                    |                                                                                                    |
| Response:                                                                                                    |                                                                                                    |
| Result of the command: "sho url-                                                                                                    | server stat"                                                                                                    |
| Global Statistics:                                                                                                    |                                                                                                    |
| URLs total/allowed/denied                                                                                                    | 0/0/0                                                                                                    |
| URLs allowed by cache/server                                                                                                    | 0/0                                                                                                    |
| URLs denied by cache/server                                                                                                    | 0/0                                                                                                    |
| HTTPSs total/allowed/denied                                                                                                    | 0/0/0                                                                                                    |
| HTTPSs allowed by cache/server                                                                                                    | 0/0                                                                                                    |
| HTTPSs denied by cache/server                                                                                                    | 0/0                                                                                                    |
| FTPs total/allowed/denied                                                                                                    | 0/0/0                                                                                                    |
| FTPs allowed by cache/server                                                                                                    | 0/0                                                                                                    |
| FTPs denied by cache/server                                                                                                    | 0/0                                                                                                    |
| Requests dropped                                                                                                    | 0                                                                                                    |
| Server timeouts/retries                                                                                                    | 0/0                                                                                                    |
| Processed rate average 60s/300s                                                                                                    | 0/0 requests/second                                                                                                    |
| Denied rote overege file/300c                                                                                                    | 0/0 remissive/second                                                                                                    |
| Send                                                                                                    | Clear Response                                                                                                    |
| Class                                                                                                    |                                                                                                    |

You have now completed the process to configure Web filtering.

# **Configuring Site to Site VPN**

The ASA 5505 can create a virtual private network by creating a secure connection across a TCP/IP network (i.e. the Internet). This secure connection is called a tunnel, and the ASA 5505 will use tunneling protocols to negotiate security parameters and manage packets while in transit.

With ASDM, you can use a VPN wizard to configure either of the following types of VPN:

- Site to Site creates a LAN to LAN VPN configuration, which is used between two IPSec gateways.
- 2. Remote Access creates an endpoint to LAN VPN configuration for clients.

To set up a new VPN, click the VPN button in the navigation pane on the left, and then click VPN Wizard.

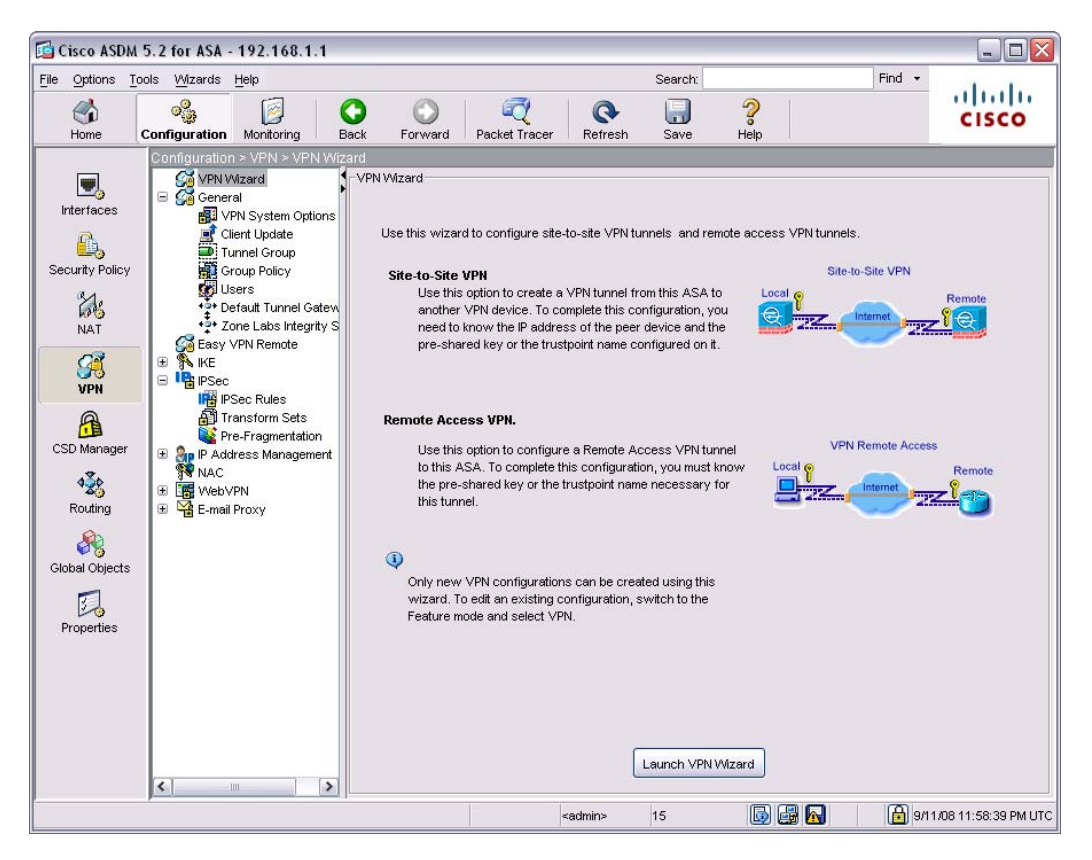

Click the Launch VPN Wizard button.

**Step 1** will ask you to select the type of VPN you would like to configure. Since we will be creating a site to site VPN for this lab, select the option for a site to site setup and then click *Next*.

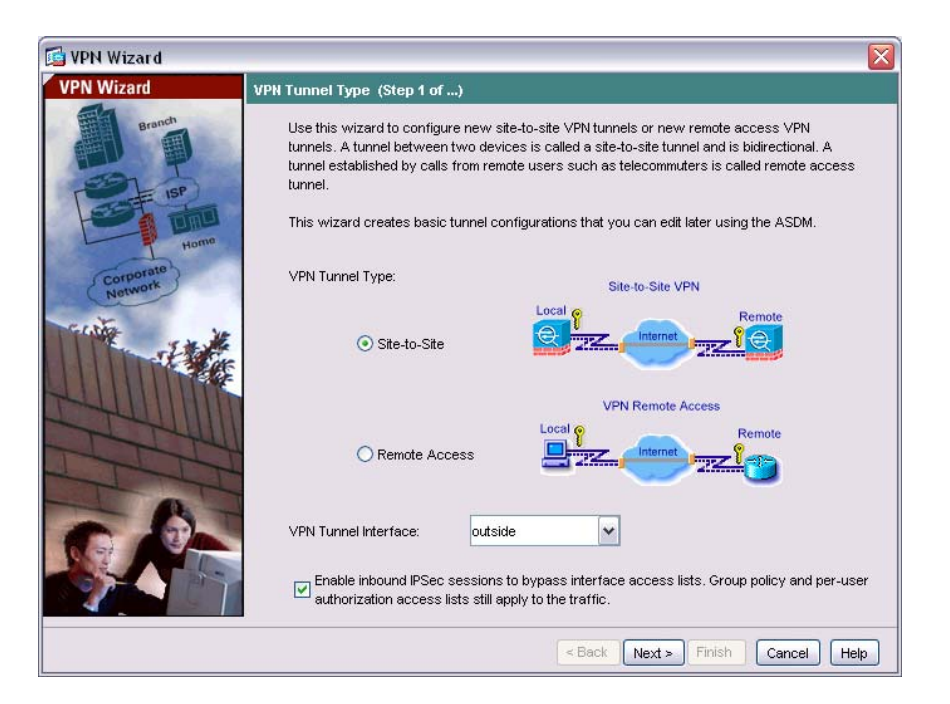

Step 2 will ask you to configure information for the remote side of the connection.

For this lab, configure the following options:

Peer IP Address: *192.168.10.55* Authentication Method: *preshared key* Preshared Key: *cisco* Tunnel Group Name: *192.168.10.55* 

What we are doing is identifying the device on the other end of the tunnel, setting a preshared key which will be used for authentication, and naming the tunnel group.

Using a preshared key is a quick and easy way to set up communication with remote peers. Each pair of IPSec peers must exchange preshared keys to establish secure tunnels.

The tunnel group name will create a record containing connection properties for this tunnel. This tunnel group can identify AAA servers, a default group policy, and IKE attributes.

| 🖬 VPN Wizard      |                                                                                                    | X        |
|-------------------|----------------------------------------------------------------------------------------------------|----------|
| VPN Wizard        | Remote Site Peer (Step 2 of 6)                                                                                                    |          |
| Branch            | Configure the IP address of the peer device, authentication method and the tunnel group for thi<br>site-to-site tunnel.<br>Peer IP Address: 192.168.10.55                                                  | s        |
|                   | Authentication Method                                                                                                    | 1        |
| Home              | • Pre-shared key                                                                                                    |          |
| Corporate         | Pre-Shared Key: cisco                                                                                                    |          |
| Cather to         | ○ Certificate                                                                                                    |          |
| The second second | Certificate Signing Algorithm: rsa-sig                                                                                                    | -        |
|                   | Trustpoint Name:                                                                                                    | <u>e</u> |
| 274UIII           | Challenge/response authentication (CRACK)                                                                                                    |          |
| TIT               | Tunnel Group                                                                                                    |          |
| -6-               | For site-to-site connections with pre-shared key authentication, the tunnel group name mus<br>be the same as either the peer IP address or the peer hostname, whichever is used as the<br>peer's identity. | t        |
|                   | Tunnel Group Name: 192,168.10.55                                                                                                    |          |
|                   |                                                                                                    |          |
|                   | Sack Next > Finish Cancel                                                                                                    | Help     |

When you are done, click Next.

**Step 3** will ask you to configure the IKE policy. IKE is the security negotiation protocol that lets two hosts agree on how to build an IPSec SA (security association). IKE is broken into 2 phases (the first phase creates a tunnel to protect further IKE messages, and the second phase creates a tunnel to protect data). To create the policy for Phase 1, we need three pieces of information:

- 1. An encryption method The options are DES, 3DES, AES-128, AES-192, and AES-256. The number specifies how long the keys are in bits.
- 2. An authentication method The options are SHA or MD5, and both are hash algorithms. SHA is considered more secure, but MD5 is faster.
- 3. A Diffie-Hellman group to establish the strength of the encryption key This algorithm is used to derive a shared secret between two peers without actually transmitting it to each other. The options are 1, 2, 5, or 7.

For this lab, configure the following:

Encryption: *3DES* Authentication: *MD5* DH group: 2

The decision to uses these properties is usually governed by a corporate security policy. Remember, the stronger the encryption, authentication, and DH groups, the greater the processing requirement is for the security appliance.

| 🖬 VPN Wizard         |                                                                                                    | ×                                |  |
|----------------------|----------------------------------------------------------------------------------------------------|----------------------------------|--|
| VPN Wizard           | IKE Policy (Step 3 of 6)<br>Select the encryption algorithm, authentication algorithm, and Diffie-Hellman group for the<br>devices to use to negotiate an Internet Key Exchange (IKE) security association between<br>them. Configurations on both sides of the connection must match exactly. |                                  |  |
| Corporate<br>Network | Encryption:<br>Authentication:<br>DH Group:                                                                                                    | 3DES v<br>MD5 v                  |  |
|                      |                                                                                                    | < Back Next > Finish Cancel Help |  |

When you are done, click Next.

**Step 4** will ask you to select the IPSec Encryption and Authentication settings. These settings will configure IKE for Phase 2, and require two pieces of information:

- 1. Encryption method The options are DES, 3DES, AES-128, AES-192, and AES-256
- 2. Authentication method The options are SHA or MD5

For this lab we will be using 3DES and MD5.

| 🔁 VPN Wizard | X                                                                                                    |
|--------------|----------------------------------------------------------------------------------------------------|
| VPN Wizard   | IPSec Encryption and Authentication (Step 4 of 6)                                                                                                    |
| VPN Wizard   | IPSec Encryption and Authentication (Step 4 of 6)         Select the encryption and authentication algorithms for this IPSec VPN tunnel. Configurations on both sides of the connection must match exactly.         Encryption:       3DES         Authentication:       MD5 |
|              | Rack Nexts Finish Cancel Hein                                                                                                    |
|              |                                                                                                    |

When you are done, click Next.

**Step 5** will ask you to identify hosts and networks that can use this IPSec tunnel. Since we are setting up a site to site VPN and we only want to grant VPN access to those two sites, configure the source and destination to be your two IPSec endpoints.

| 📑 VPN Wizar d                                 |                                                                                                    |
|-----------------------------------------------|----------------------------------------------------------------------------------------------------|
| VPN Wizard                                    | Hosts and Networks (Step 5 of 6)                                                                                                    |
| Branch<br>ISP<br>Home<br>Corporate<br>Network | An IPSec tunnel protects data exchanged by selected hosts and networks at the local and remote sites. Please identify hosts and networks to be used in the IPSec tunnel.  Host/Network Interface: outside Source Destination |
| c.esta                                        | Type: 🙀 IP Address 💌 Type: 🙀 IP Address 💌                                                                                                    |
|                                               | IP Address:       192.168.10.0       IP Address:       192.168.11.0       III         Netmask:       255.255.255.0       IIII       Netmask:       255.255.255.0                                                             |
|                                               | 2.158:10.0/24                                                                                                    |
|                                               | Exempt ASA side host/hetwork from address translation                                                                                                    |
|                                               | < Back Next > Finish Cancel Help                                                                                                    |

Earlier in the lab we configured our Outside interface to obtain an IP address via DHCP. On the remote side of this configuration, our peer would have to identify our interface by our hostname.

Configure the local side of the connection by entering an IP address of 192.168.1.0/24 in the IP address and netmask fields. Optionally, you can select the inside interface by clicking the ellipsis button.

Configure the remote side of the connection by entering the IP address of the remote network (192.168.11.0/24) in the IP address and netmask fields.

The "Exempt ASA side host network from address translation" check box allows traffic to flow through the ASA without address translation.

When you are done, click Next.

Step 6 will ask you to review your configuration. When you are done, click Finish

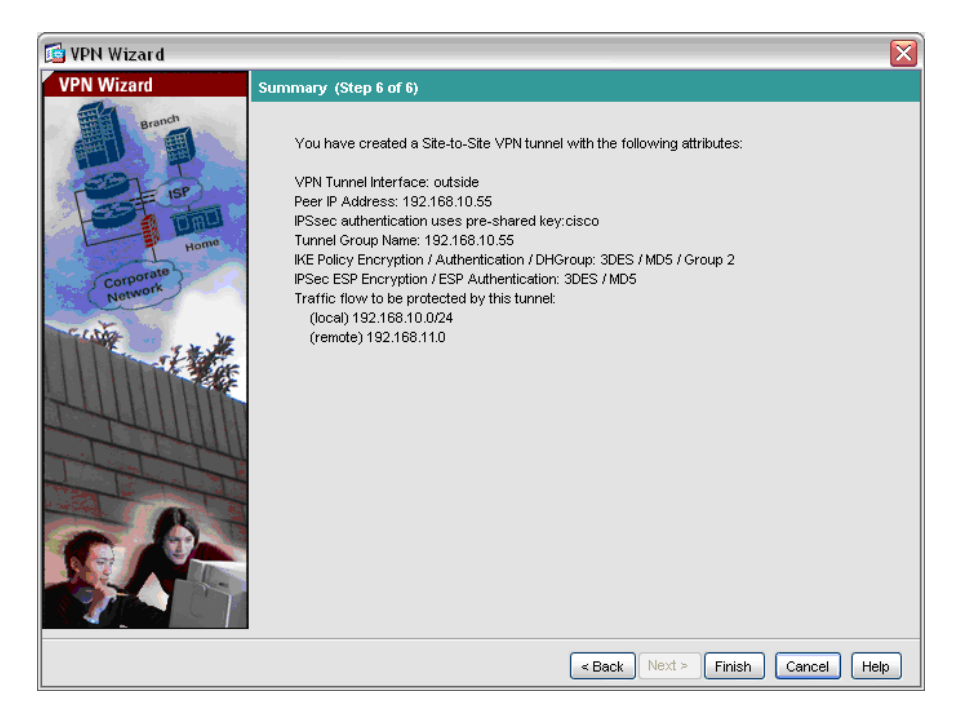

If you need to make changes to your settings after the VPN Configuration Wizard, you can do so on the VPN screen.

If you would like to verify your settings in CLI, click Tools > Command Line. Notice the new access lists permitting you access to 192.168.11.0, and the new crypto map statements associated with the newly configured VPN.

| 🗟 Command Line Interface 🛛 🛛 🔀                                                                                                    |
|----------------------------------------------------------------------------------------------------|
| Command Line Interface<br>Type a command to be sent directly to the device. For command help, type a command followed by a question mark.<br>For commands that would prompt for continmation, add an appropriate noconfirm option as parameter to the<br>command and send it to the device. To make the changes permanent, use the File > Save Running Configuration to<br>Flash meru option to save the configuration to flash. |
| Command  Constant Interview Provide Line  Context sensitive help (?)  Sho run                                                                                                    |
| Response.                                                                                                    |
| crypto map outside_map 20 set pfs<br>crypto map outside_map 20 set peer 192.168.10.55<br>crypto map outside_map 20 set transform=set ESP=3DES=MD5<br>crypto map outside_map 40 match address outside_40_cryptomap<br>crypto map outside_map 40 set pfs<br>crypto map outside_map 40 set peer 192.168.10.55<br>crypto map outside_map 40 set transform=set ESP=3DES=MD5                                                           |
| crypto hap outside_hap interface outside<br>crypto isakmp enable outside<br>crypto isakmp policy 10<br>authentication pre=share<br>encryption 3des<br>hash md5<br>group 2<br>lifetime 86400                                                                                                    |
| tunnel-group 192.168.10.55 type 1psec-121<br>tunnel-group 192.168.10.55 ipsec-attributes<br>pre-shared-key * * * * * * * * * * * * * * * * * * *                                                                                                    |
| Close Help                                                                                                    |

You have now completed the site to site VPN configuration.

# **Remote Access VPN**

Like a site to site VPN, a remote access VPN is designed to create a secure tunnel for communications. A remote access VPN will create a configuration that achieves secure remote access for VPN clients, such as mobile users.

To begin, relaunch the VPN Wizard, selecting the VPN type as Remote Access in Step 1.

| 📴 VPN Wizard                     |                                                                                                    |  |  |
|----------------------------------|----------------------------------------------------------------------------------------------------|--|--|
| VPN Wizard                       | VPN Tunnel Type (Step 1 of)                                                                                                    |  |  |
| Brandh<br>Frank<br>Frank<br>Home | Use this wizard to configure new site-to-site VPN tunnels or new remote access VPN<br>tunnels. A tunnel between two devices is called a site-to-site tunnel and is bidirectional. A<br>tunnel established by calls from remote users such as telecommuters is called remote access<br>tunnel.<br>This wizard creates basic tunnel configurations that you can edit later using the ASDM. |  |  |
| Corporate<br>Network             | VPN Tunnel Type: Site-to-Site VPN                                                                                                    |  |  |
| CONT - ENG                       | Site-to-Site                                                                                                    |  |  |
|                                  | Remote Access                                                                                                    |  |  |
| 6.2-                             | VPN Tunnel Interface:                                                                                                    |  |  |
|                                  | Enable inbound IPSec sessions to bypass interface access lists. Group policy and per-user<br>authorization access lists still apply to the traffic.                                                                                                    |  |  |
|                                  | < Back Next > Finish Cancel Help                                                                                                    |  |  |

Click Next to continue.

**Step 2** will ask you to select the type of VPN client to be used by remote users. For this lab, select *Cisco VPN Client*, and click *Next*.

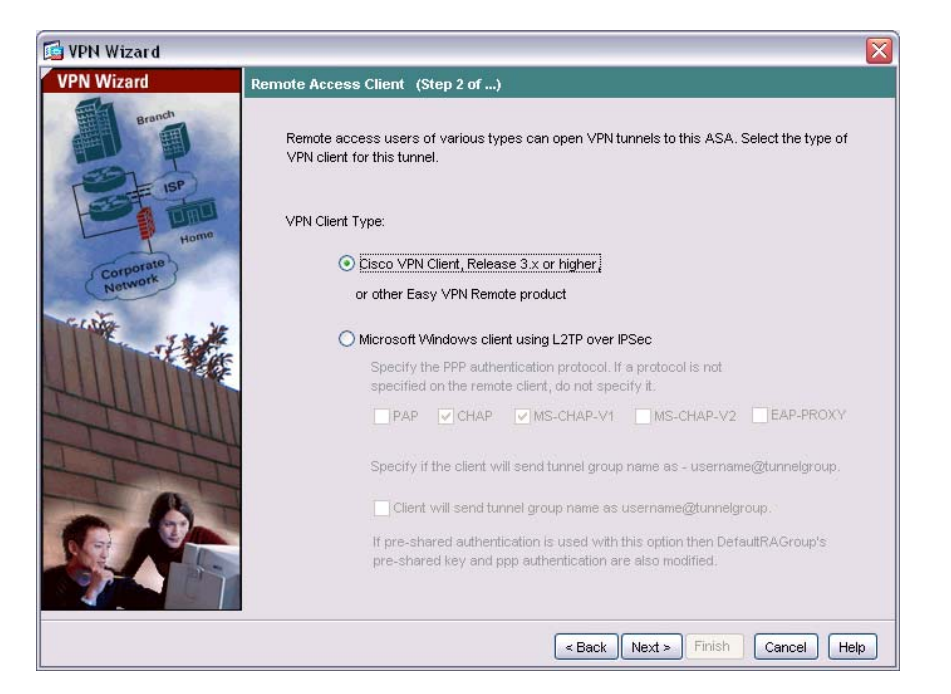

**Step 3** will ask you to configure the authentication method and tunnel group name. Since we don't have a certificate server, select *Pre-shared Key* as the authentication method. Enter the key: *cisco*.

Enter the tunnel name: RemoteVPN

| 📴 VPN Wizard |                                                                                                    |                                                                                                    |
|--------------|----------------------------------------------------------------------------------------------------|----------------------------------------------------------------------------------------------------|
| VPN Wizard   | VPN Client Authentication Method                                                                                                    | and Tunnel Group Name (Step 3 of)                                                                                                    |
| Branch       | The ASA allows you to group remot<br>parameters and client attributes con<br>method and tunnel group for this rer<br>device and the remote client. | e access tunnel users based on common connection<br>igured in the subsequent screens. Configure authentication<br>lote connection. Use the same tunnel group name for the |
|              | Authentication Method                                                                                                    |                                                                                                    |
| Home         | Pre-shared key                                                                                                    |                                                                                                    |
| Corporate    | Pre-Shared Key: cisco                                                                                                    |                                                                                                    |
| centre       | O Certificate                                                                                                    |                                                                                                    |
| J. J. Mark   | Certificate Signing Algorithm                                                                                                    | rsa-sig                                                                                                    |
|              | Trustpoint Name:                                                                                                    |                                                                                                    |
| CTUUM III    | O Challenge/response authent                                                                                                    | cation (CRACK)                                                                                                    |
| TTT          | Tunnel Group                                                                                                    |                                                                                                    |
|              | Tunnel Group Name: Remote V                                                                                                    | PN                                                                                                    |
|              |                                                                                                    |                                                                                                    |
|              |                                                                                                    | < Back Next > Finish Cancel Help                                                                                                    |

Click Next when you are done.

**Step 4** will ask you to select a user authentication method. Users can be authenticated by a local database, or by using external AAA servers.

Since we don't presently have an AAA server, select the *local user database* radio button, and click *Next*.

| 📴 VPN Wizard                                             |                                                                                                    |
|----------------------------------------------------------|----------------------------------------------------------------------------------------------------|
| VPN Wizard                                               | Client Authentication (Step 4 of)                                                                                                    |
| Brandh<br>Frandh<br>Frandh<br>Frandh<br>Home<br>Comporte | To authenticate remote users using local device user database, select the first option below.<br>You can create user accounts in the next screen.<br>To use external AAA servers instead, select the second option. You can select an existing<br>AAA server group or create a new one using the New button below.<br>To manage all other AAA settings, use Configuration > Properties > AAA Setup category in the<br>main ASDM window. |
| Network                                                  | Authenticate using the local user database     Authenticate using an AAA server group     AAA Server Group Name:     New                                                                                                    |
|                                                          |                                                                                                    |
|                                                          | < Back Next > Finish Cancel Help                                                                                                    |

**Step 5** will ask you to create user accounts. This is the local database that will be used for user authentication.

Enter a username of *vpnuser1* and a password of *cisco*, then click Add. Click *Next* to continue.

| 🔁 VPN Wizard         |                                                                                                    | ×                                                                                                    |
|----------------------|----------------------------------------------------------------------------------------------------|----------------------------------------------------------------------------------------------------|
| VPN Wizard           | User Accounts (Step 5 of 11)                                                                                           |                                                                                                    |
| Branch               | Enter a new username/password into the entries in the database or to remove the > Device Administration > User Account | he user authentication database. To edit existing<br>m from the database, go to Configuration > Properties<br>ts in the main ASDM window. |
| Homo                 | User to Be Added                                                                                                    |                                                                                                    |
| Corporate<br>Network | Username:                                                                                                    | vpnuser1                                                                                                    |
|                      | Password (optional):                                                                                                   | Add >><br>Delete                                                                                                    |
| 6                    | Confirm Password (optional):                                                                                           |                                                                                                    |
|                      |                                                                                                    | <back next=""> Finish Cancel Help</back>                                                                                                  |

**Step 6** will ask you to enter an address pool. For remote clients to gain access to the network, you need to configure a pool of addressed that can be assigned to VPN clients as they are successfully connected.

Click the New button to create a new pool.

Enter a pool name of RemoteVPNPool, and a range of 192.168.2.1/24-192.168.2.20/24.

| VPN Wizard                         |                                                                     |                                                                                     | $\overline{\mathbf{X}}$        |
|------------------------------------|---------------------------------------------------------------------|-------------------------------------------------------------------------------------|--------------------------------|
| VPN Wizard<br>Branch<br>SP<br>Home | Address Pool (Step 6 of 11)                                         | sses to be used for assigning dynam                                                 | iic IP addresses to remote VPN |
| Corporato<br>Network               | Name:<br>Starting IP Address:<br>Ending IP Address:<br>Subnet Mask: | RemoteVPNPool       192.168.2.1       192.168.2.20       255.255.255.0       Cancel | New                            |
|                                    |                                                                     | < Back Next >                                                                       | Finish Cancel Help             |

Click OK, and then Next to continue.

Step 7 will ask you to configure attributes to push out to clients. Each remote client will need a basic network configuration including things like DNS and WINS servers.

For the lab, let's assume we have the following servers:

DNS 1 – 192.168.1.125 DNS 2 – 192.169.1.126

WINS 1 – 192.168.1.127 WINS 2 – 192.168.1.128

We will also use the domain name of Pod1.

| 🚰 VPN Wizard |                                                                                                    | $\overline{\mathbf{X}}$          |  |  |
|--------------|----------------------------------------------------------------------------------------------------|----------------------------------|--|--|
| VPN Wizard   | Attributes Pushed to Client (Optional) (                                                                                                    | Step 7 of 11)                    |  |  |
| Branch       | Attributes you configure below are pushed to the VPN client when the client connects to the ASA. If you do not want an attribute pushed to the client, leave the corresponding field blank. |                                  |  |  |
| Corporate }  | Tunnel Group:                                                                                                    | RemoteVPN                        |  |  |
| Network      | Primary DNS Server:                                                                                                    | 192.168.1.125                    |  |  |
| - Alle       | Secondary DNS Server:                                                                                                    | 192.168.1.126                    |  |  |
| The          | Primary WINS Server:                                                                                                    | 192.168.1.127                    |  |  |
| TH           | Secondary WINS Server:                                                                                                    | 192.168.1.128                    |  |  |
|              | Default Domain Name:                                                                                                    | Pod1                             |  |  |
|              |                                                                                                    | < Back Next > Finish Cancel Help |  |  |

Click Next to continue.

**Steps 8-9** will ask you to configure the IKE policy and IPSec encryption and authentication methods. Since we've gone over this in the last VPN example, configure the following:

#### **IKE Policy**

Encryption: *3DES* Authentication: *MD5* DH group: 2

**IPSec Encryption and Authentication** 

Encryption: *3DES* Authentication: *MD5* 

| 🚰 VPN Wizard                    |                                                                                                    |  |  |
|---------------------------------|----------------------------------------------------------------------------------------------------|--|--|
| VPN Wizard                      | IKE Policy (Step 8 of 11)                                                                                                    |  |  |
| Branch<br>Branch<br>ISP<br>Home | Select the encryption algorithm, authentication algorithm, and Diffie-Hellman group for the<br>devices to use to negotiate an Internet Key Exchange (IKE) security association between<br>them. Configurations on both sides of the connection must match exactly. |  |  |
| Corporate<br>Network            | Encryption: 3DES                                                                                                    |  |  |
|                                 | Authentication: MD5                                                                                                    |  |  |
| -6                              |                                                                                                    |  |  |
|                                 |                                                                                                    |  |  |
|                                 | < Back Next > Finish Cancel Help                                                                                                    |  |  |
| 🔄 VPN Wizard                    |                                                                                                    |  |  |
| VPN Wizard                      | IPSec Encryption and Authentication (Step 9 of 11)                                                                                                    |  |  |
| Branch                          | Select the encryption and authentication algorithms for this IPSec VPN tunnel. Configurations<br>on both sides of the connection must match exactly.                                                                                                    |  |  |
| Corporate<br>Network            |                                                                                                    |  |  |
| THE THE                         | Encryption: JUES                                                                                                    |  |  |
|                                 | Authentication: MD5                                                                                                    |  |  |
| 0.A-                            |                                                                                                    |  |  |

Click Next to continue.

**Step 10** will ask you to configure any address translation exemptions and split tunneling. Split tunneling allows remote users to access a VPN at the same time they are connected to a LAN. The NAT exception will expose all or part of a network to your remote users.

< Back Next > Finish Cancel Help

Since we want our users to see the entire Inside network, add the Inside network to the list of exceptions by entering the following information:

Interface – *Inside* Source Type – *IP address* Source IP Address – *192.168.1.0*  Source Netmask - 255.255.255.0

When you are complete, click Add.

Since we also want our users to be able to use split tunneling, check the checkbox allowing them to do so.

| 📴 VPN Wizard           |                                                                                                    |                                                                                             |
|------------------------|----------------------------------------------------------------------------------------------------|---------------------------------------------------------------------------------------------|
| VPN Wizard             | Address Translation Exemption and Split Tunneling (Optional)                                                                                                    | (Step 10 of 11)                                                                             |
| Brandh<br>(SP)<br>Home | Network Address Translation (NAT) is used to hide the internal netw<br>can make exceptions to NAT to expose the entire or part of the inter<br>remote users protected by VPN.<br>To expose the entire network behind the most secure interface to re<br>leave the selection list blank. | vork from outside users. You<br>nal network to authenticated<br>mote VPN users without NAT, |
| Corporate<br>Network   |                                                                                                    | Selected Hosts/Networks:                                                                    |
|                        | Interface: inside<br>Source<br>Type: IP Address<br>IP Address: 192.168.1.0 IN<br>Netmask: 255.255.255.0 IN<br>Enable split tunneling to let remote users have simultaneous end<br>resources defined above, and unencrypted access to the interf                                         | 192.168.1.0/24                                                                              |

Click Next when you are complete.

Step 11 will ask you to verify the configuration. Click Finish to complete the Wizard.

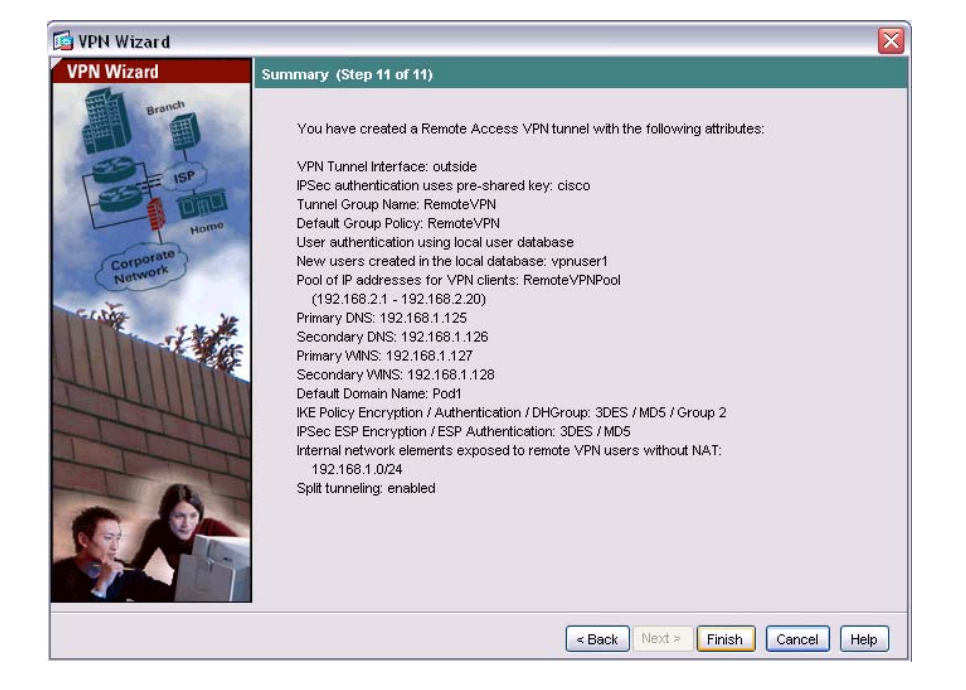

If you get a warning about the RemoteVPN group not existing, don't panic. Complete the configuration and you will see the group has been added to the Group Policy list.

You have now completed the Remote VPN configuration.

# **Easy VPN Remote**

A Cisco Easy VPN hardware device enables companies with multiple locations to establish secure connectivity with minimal configuration. Cisco Easy VPN consists of appliances with one of two roles: clients and servers.

A Cisco Easy VPN server is responsible for pushing out security policies to remote sites so a remote site has up to date policies before the connection is established.

A Cisco Easy VPN client would maintain a minimal VPN configuration, and would use this configuration to connect to an Easy VPN server to pull down a complete configuration.

Cisco Easy VPN simplifies configuration by:

- Eliminating the need for hosts at remote site to run a VPN client
- Storing security policies on a centralized server, pushing them out to remote hardware clients when a VPN connection is established
- Minimizing the number of local configuration parameters

Since the 5505 is a relatively small device, we will be configuring it as a client in this lab.

To begin, click VPN in the left-hand navigation pane, and the click Easy VPN Remote.

| 🔂 Cisco ASDM 5.2 for ASA - 192.168.1.1                                                                                                    |                                                                                                    | 🛛 🔀                    |
|----------------------------------------------------------------------------------------------------|----------------------------------------------------------------------------------------------------|------------------------|
| File Options Tools Wizards Help                                                                                                    | Search:                                                                                                    | Find +                 |
| Home Configuration Monitoring Back Fo                                                                                                    | ward Packet Tracer Retresh Save Help                                                                                                    | CISCO                  |
| Configuration > VFN > Easy VFN Remote         Interfaces         Interfaces         Security Policy         NAT         Image: CSD Manager         CSD Manager         CSD Manager         CSD Manager         Colobal Objects         Image: Properties | Easy VPN Remote Configure this feature to enable the ASA to act as an Easy VPN Remote device. The ASA can then establish a VPN turnel to a Close VPN 3000 Concentrator, IOS-based router, or firewall acting as an Easy VPN Server. |                        |
| Configuration changes saved successfully.                                                                                                    | <admin> 15 😡 🖼</admin>                                                                                                    | 9/12/08 2:35:19 AM UTC |

Check the enable Easy VPN Remote checkbox to begin the configuration.

**NOTE:** because of design, an ASA 5505 cannot run different types of tunnels if it is running Easy VPN Remote. You will not be able to make changes to IPSec or remote access VPNs while Easy VPN Remote is enabled.

Easy VPN Remote can operate in one of two modes: client and network extension modes.

**Client mode** isolates all devices on the client network from those on the enterprise network. The Easy VPN client will perform PAT for all VPN traffic for its inside hosts.

**Network extension mode** makes the inside interface and all inside hosts routable across the tunnel and on the enterprise network.

For the purpose of this lab, we will be configuring Easy VPN Remote to operate in client mode.

| 🖾 Cisco ASDM 5.2 for ASA - 192.168.1.1                                                                                                    |      |  |  |  |
|----------------------------------------------------------------------------------------------------|------|--|--|--|
| Elle Options Tools Witzards Help Search Find •                                                                                                    |      |  |  |  |
| Hone Configuration Montpring Back Forward Packet Tracer Refresh Save Help                                                                                                    | ISCO |  |  |  |
| Image: Configuration = VPN > Easy VPN Remote       Configuration = VPN > Easy VPN Remote         Image: Configuration = VPN > Easy VPN Remote       Configuration = VPN > Easy VPN Remote         Image: Configuration = VPN > Easy VPN Remote       Configuration = VPN > Easy VPN Remote         Image: Configuration = VPN > Easy VPN Remote       Configuration = VPN > Easy VPN Remote         Image: Configuration = VPN > Easy VPN Remote       Configuration = VPN > Easy VPN Remote         Image: Configuration = VPN > Easy VPN Remote       Configuration = VPN > Easy VPN Remote         Image: Configuration = VPN > Easy VPN Remote       Configuration = VPN Package         Image: VPN Remote       Image: VPN Remote         Image: VPN Remote       Configuration = VPN Package         Image: VPN Remote       Configuration = VPN Package         Image: VPN Remote       Configuration = VPN Package         Image: VPN Remote       Configuration = VPN Package         Image: VPN Remote       Image: VPN Remote         Image: VPN Remote       Configuration = VPN Package         Image: VPN Remote       Image: VPN Remote         Image: VPN Remote       Configuration = VPN Package         Image: VPN Remote       Image: VPN Remote         Image: VPN Remote       Configuration = VPN Package         Image: VPN Remote       Image: VPN Remote         Image: VPN |      |  |  |  |
| Configuration changes saved successfully. 4admin> 15 🔯 🛃 🔊 😭 sh1206 2:43:29 AM UTC                                                                                                    |      |  |  |  |

In the *Group Setting*, select the option for a *pre-shared key*. Specify a group name of *EasyVPN*, and a group password of *cisco*.

Under *User Settings*, specify the username and password to be used by the ASA 5505 when establishing a connection. We will be using *EasyVPN1* with a password of *cisco*.

In the last option, specify an *Easy VPN server* to connect to. In this lab we will be using *192.168.1.111*. When you are done, click the *Add* button.

| 🖾 Cisco ASDM 5.2 for ASA - 192.168.1.1                                                                                                    |                                     | _ 🗆 🔀             |
|----------------------------------------------------------------------------------------------------|-------------------------------------|-------------------|
| File Options Tools Wizards Help Search:                                                                                                    | Find 👻                              | deale             |
| Home Configuration Monitoring Back Forward Packet Tracer Refresh Save Help                                                                                                    |                                     | cisco             |
| Configuration > VPN > Easy VPN Remote         Interfaces         Interfaces         Interfac | A then establish a<br>y VPN Server. |                   |
| Configuration changes saved successfully. <a href="https://www.saved-successfully.com"></a> 15                                                                                                    | 💿 🛃 🔂 🔒 9/12/0                      | 08 2:49:09 AM UTC |

That's all there is to configuring Easy VPN.

When you are done this section, make sure you uncheck the *Enable Easy VPN Remote* box.